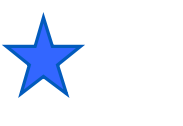

3.3

PWMによるLEDの点滅コントロール

LED Control By PWM H/W Component PSoC Experiment Lab

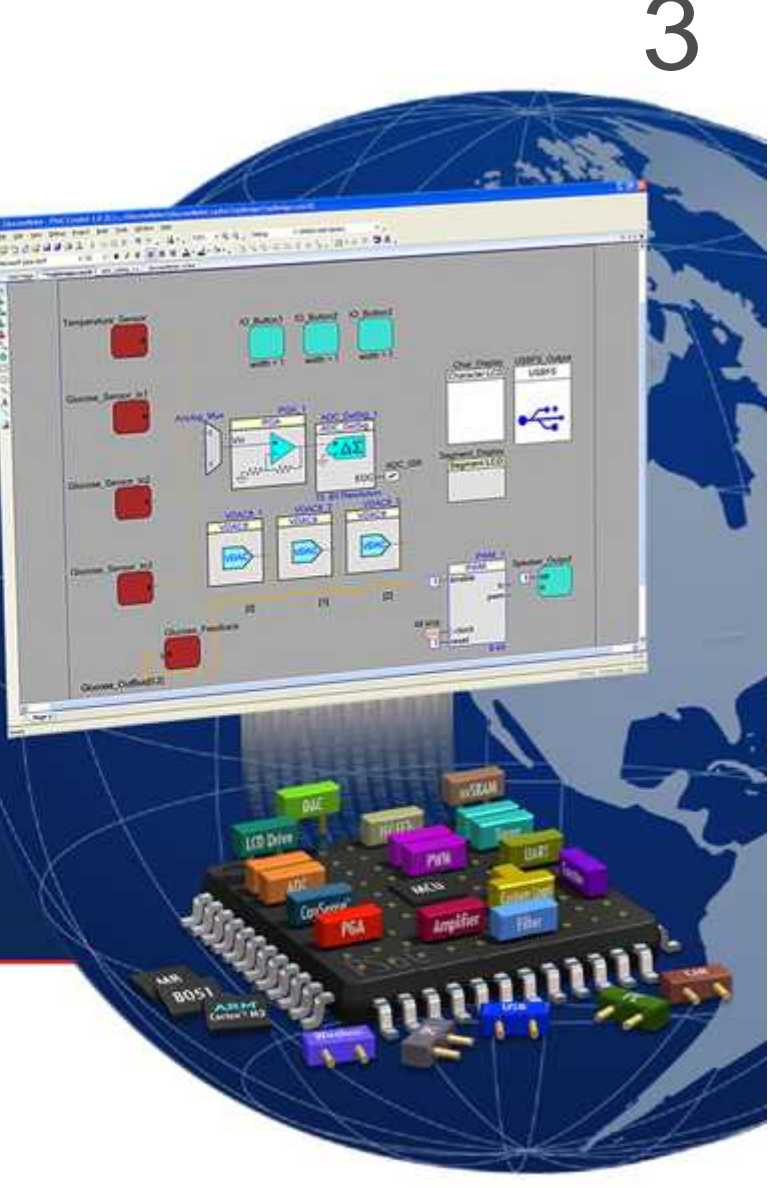

LED Control By Hardware Component Experiment Course Material 3.3 V 2.10 January 7<sup>nd</sup>. 2012 PWM\_LED\_35.PPT (53 Slides)

Renji Mikami Renji\_Mikami@nifty.com

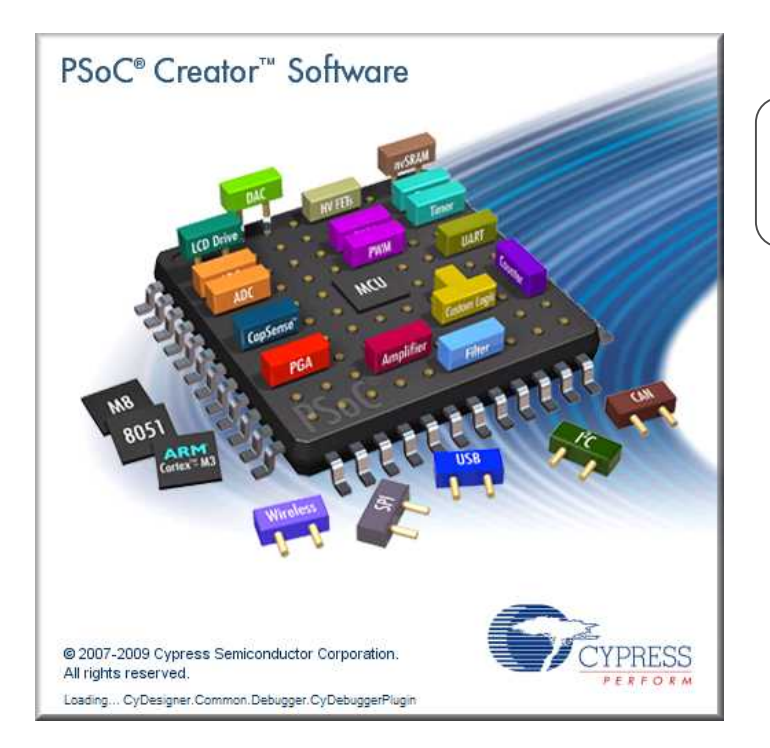

コンテンツ次スライドに統合 そのあと削除

#### Lab PWM\_LED\_35 PWM ユーザーモジュールの使い方 ハードウェアによる処理の理解

LEDの点滅(ソフトウェア編) Pin\_N\_Write(); //ピンNに論理値を与える CyDelay(); //ミリ秒で遅延を設定

### PWM\_LED\_35 ラボの目的

- "ハードウェア"のコンポーネントの使用
- PWMの機能と設定の方法
- システム・クロックの設定
- 割込み
- DMA

前のプロジェクトをセーブし、 File>Close Workspace で 終了してから、次のプロジェクト に進みます。

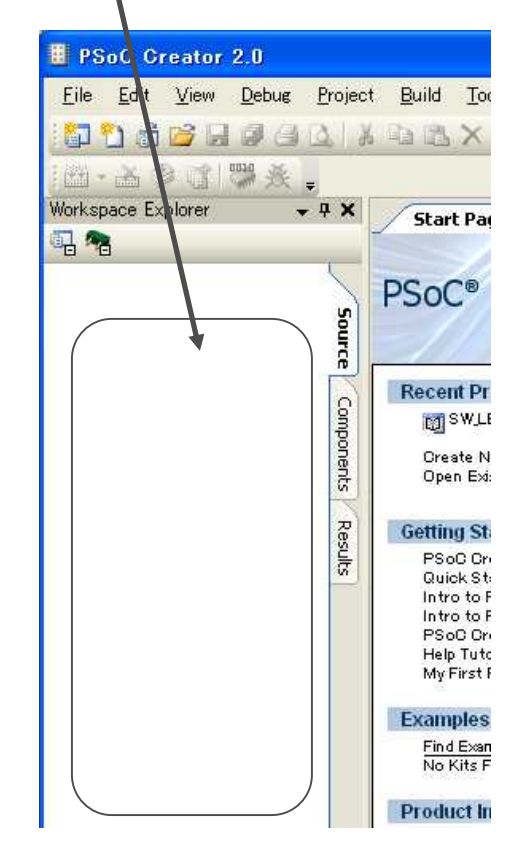

# デザインフロー

### Configure

- Start a new project
- Place components
- Configure components
- Connect components

#### Develop

- Build hardware design and generate component APIs
- Write application code utilizing component APIs
- Compile, build and program

#### Debug

Perform in-circuit debug using the MiniProg3 and PSoC Creator

#### Reuse

### 書き込みとデバッグ

ソフトウェアの記述(C言語)

 Capture working hardware/software designs as your own components for future use

#### ライブラリに登録された 機能設定可能な"部品"

- <u>コンポーネント</u>(ハードウェア) の配置と機能の設定
  - •Topdesgn.cysch(ブロック接続図)
  - •プロジェクト名.cydr(ピンアサイン図)

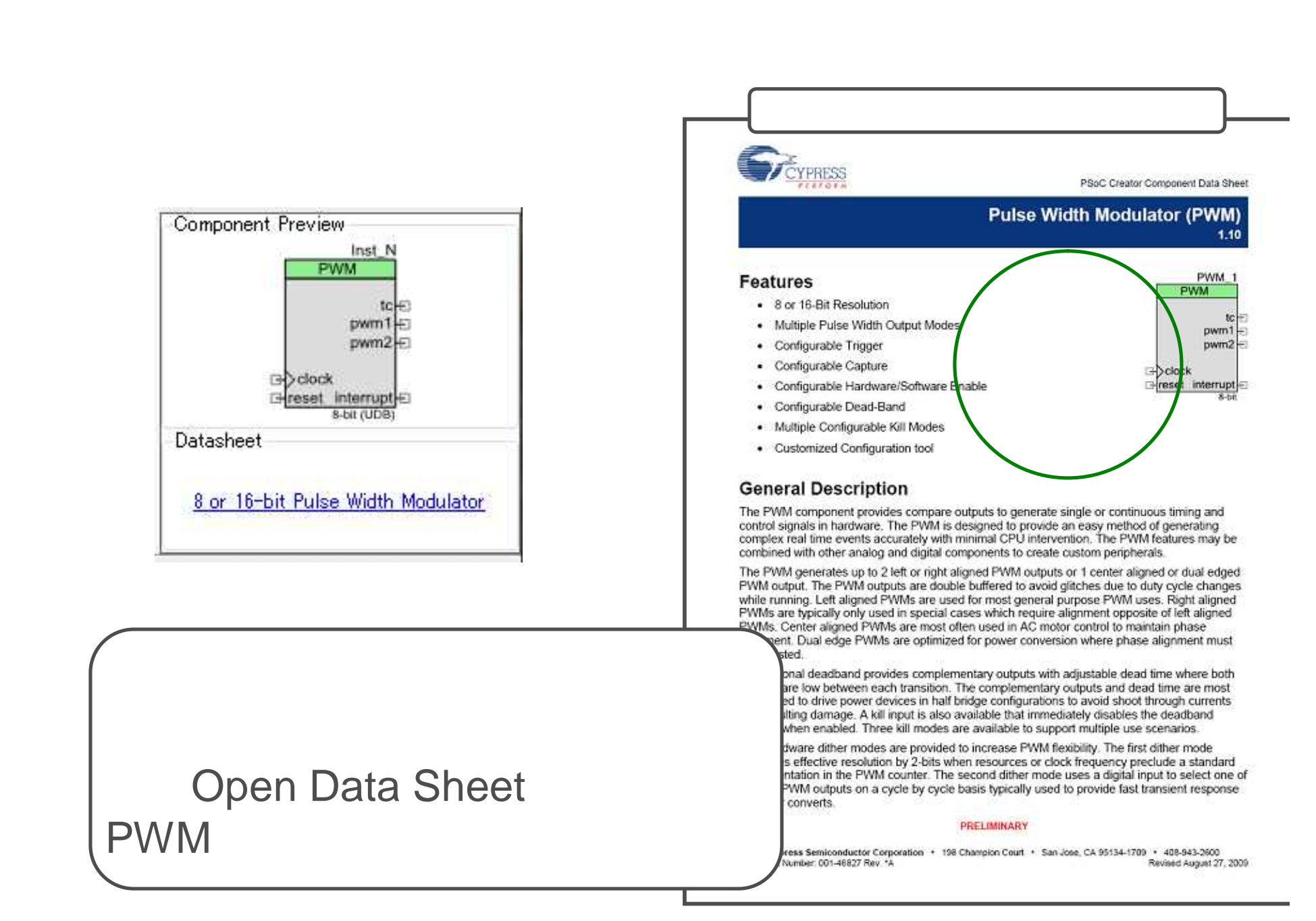

# Design-Wide Resource Manager (.cydwr)

#### Clocks(クロック)

#### Interrupts(ハードウェア割込み)

Set priority and vector

#### DMA(Direct Memory Access設定)

Manage DMA channels

#### System

• Debug, boot parameters, sleep mode API generation, etc.

#### Directives

• Over-ride placement defaults

#### Pins

- Map I/O to physical pins and ports
- Over-ride default selections

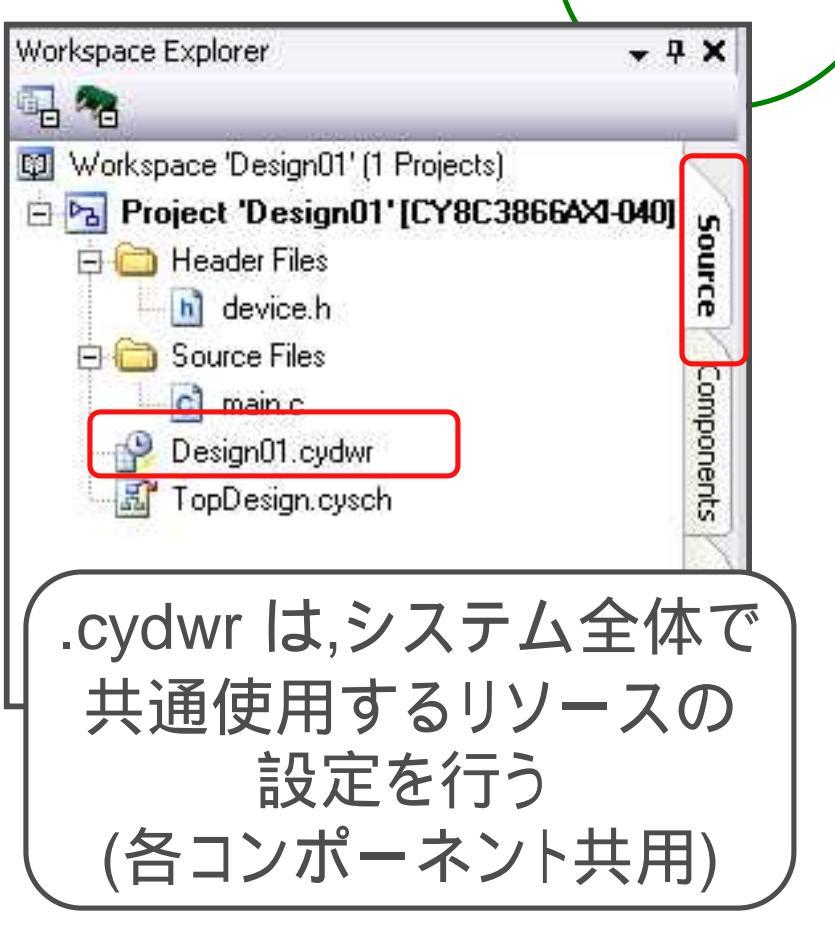

# 共有リソースエディタ(.cydwr画面から選択)

PSoC Creatorでは、デバイスの固有リソースの割り当てを行うために共有リ ソースエディタが用意されています。.cydwr画面を表示して画面下のタブを選 択することで、表示する画面の切り替えを行います。

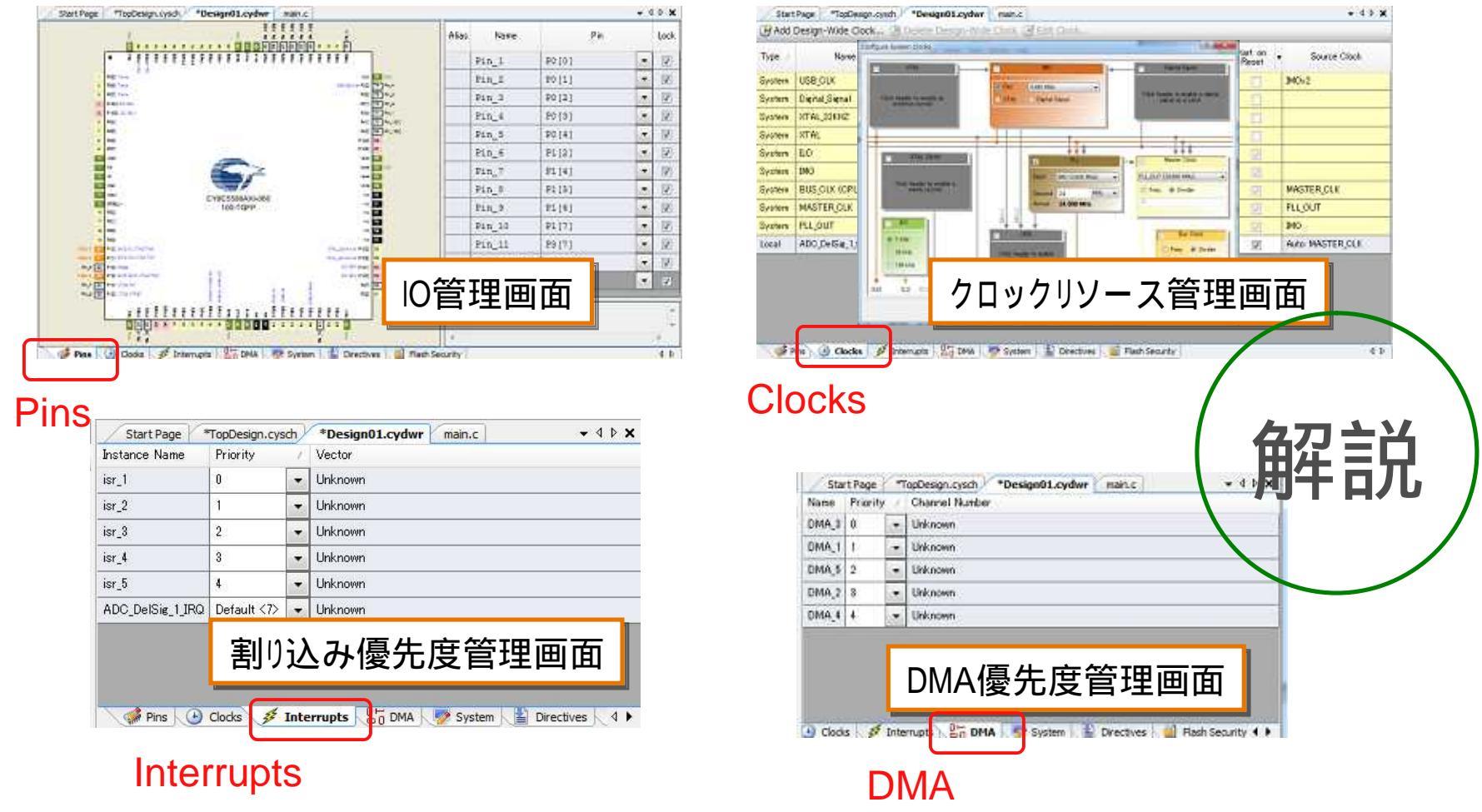

# ハードウェア割込みの設定

### Priority may be changed Defaults to 7 (lowest priority)

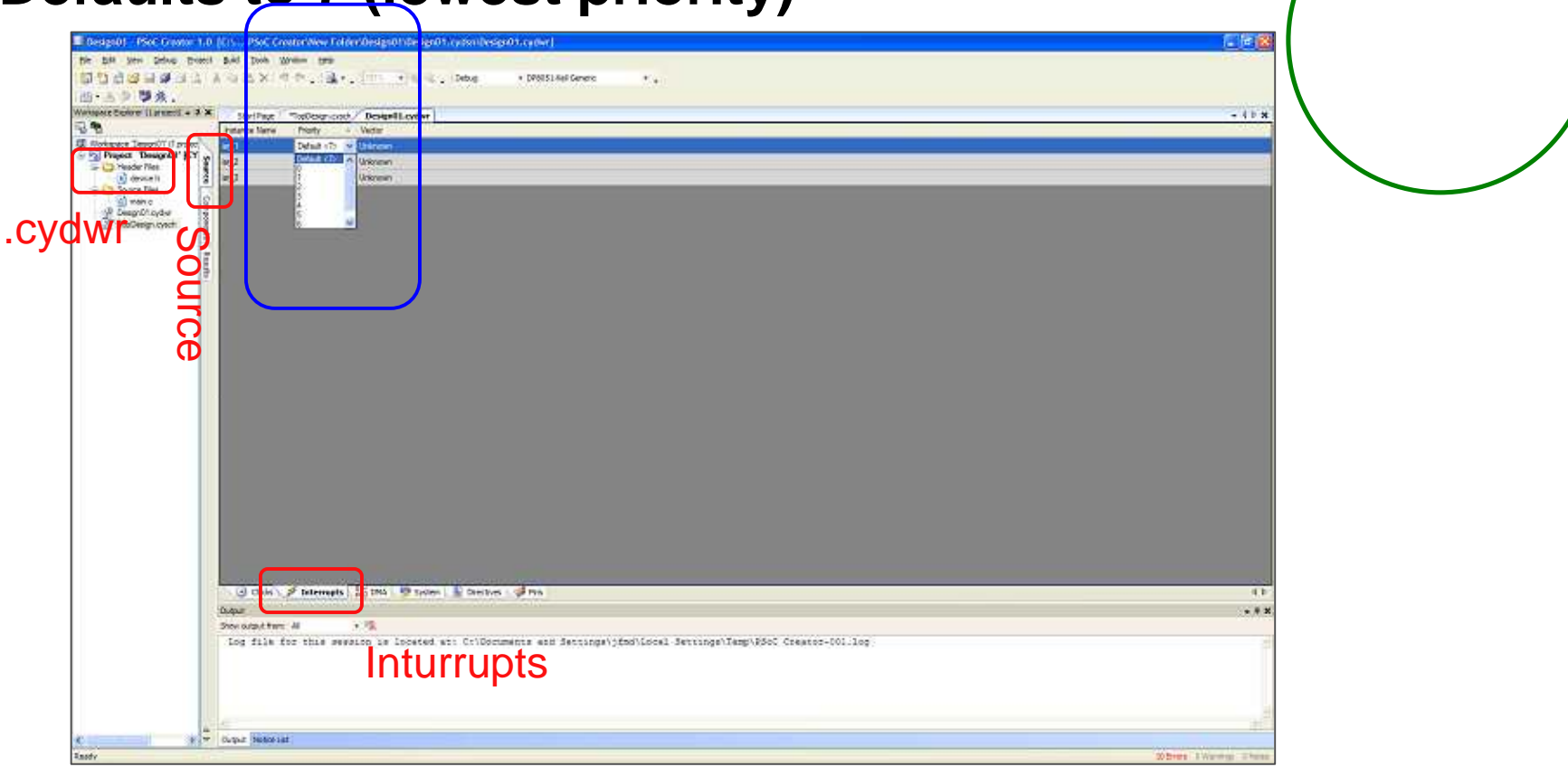

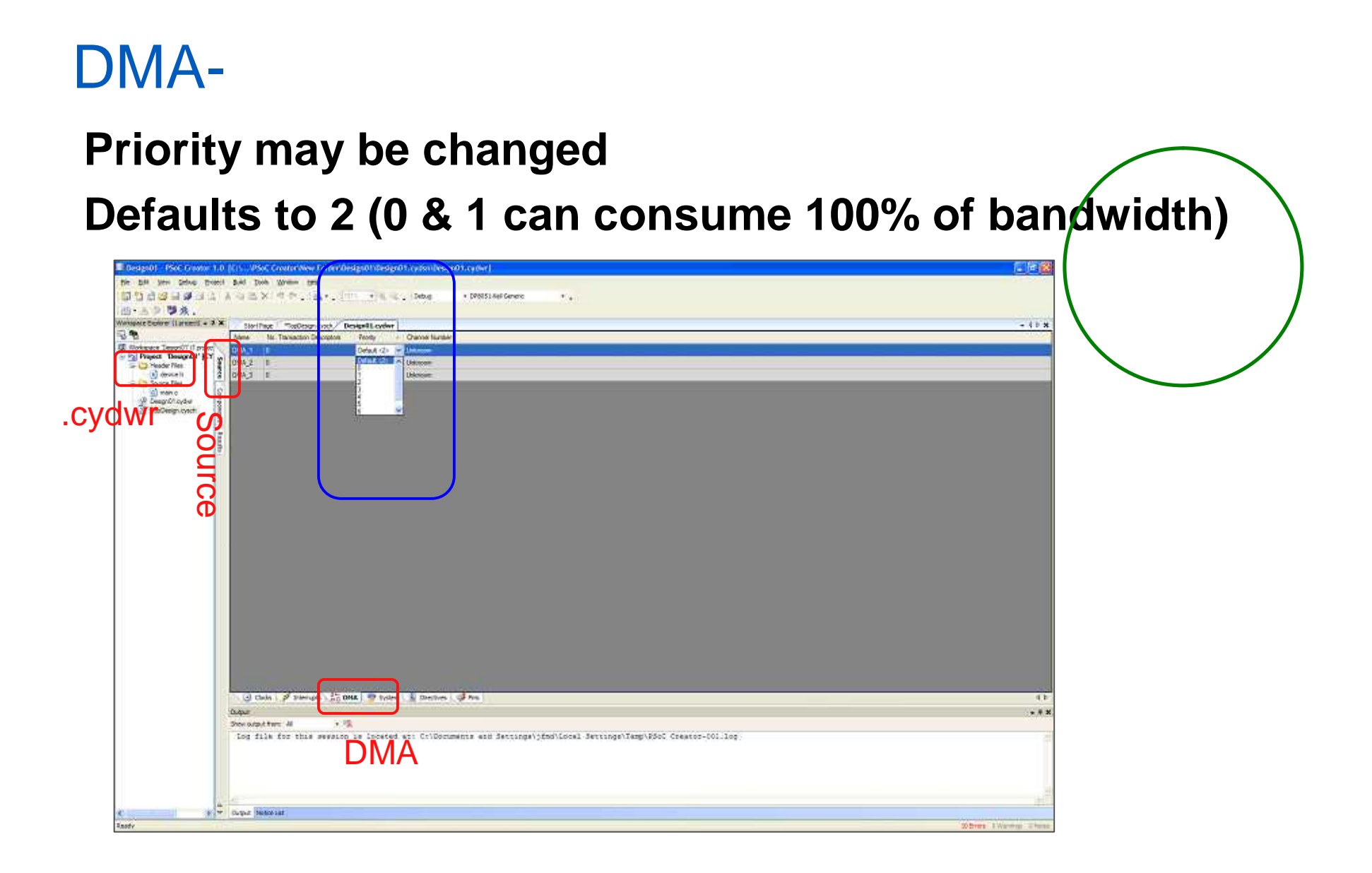

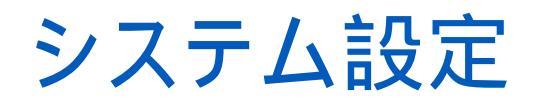

#### System settings

#### **Debug settings**

#### **Voltage Configuration**

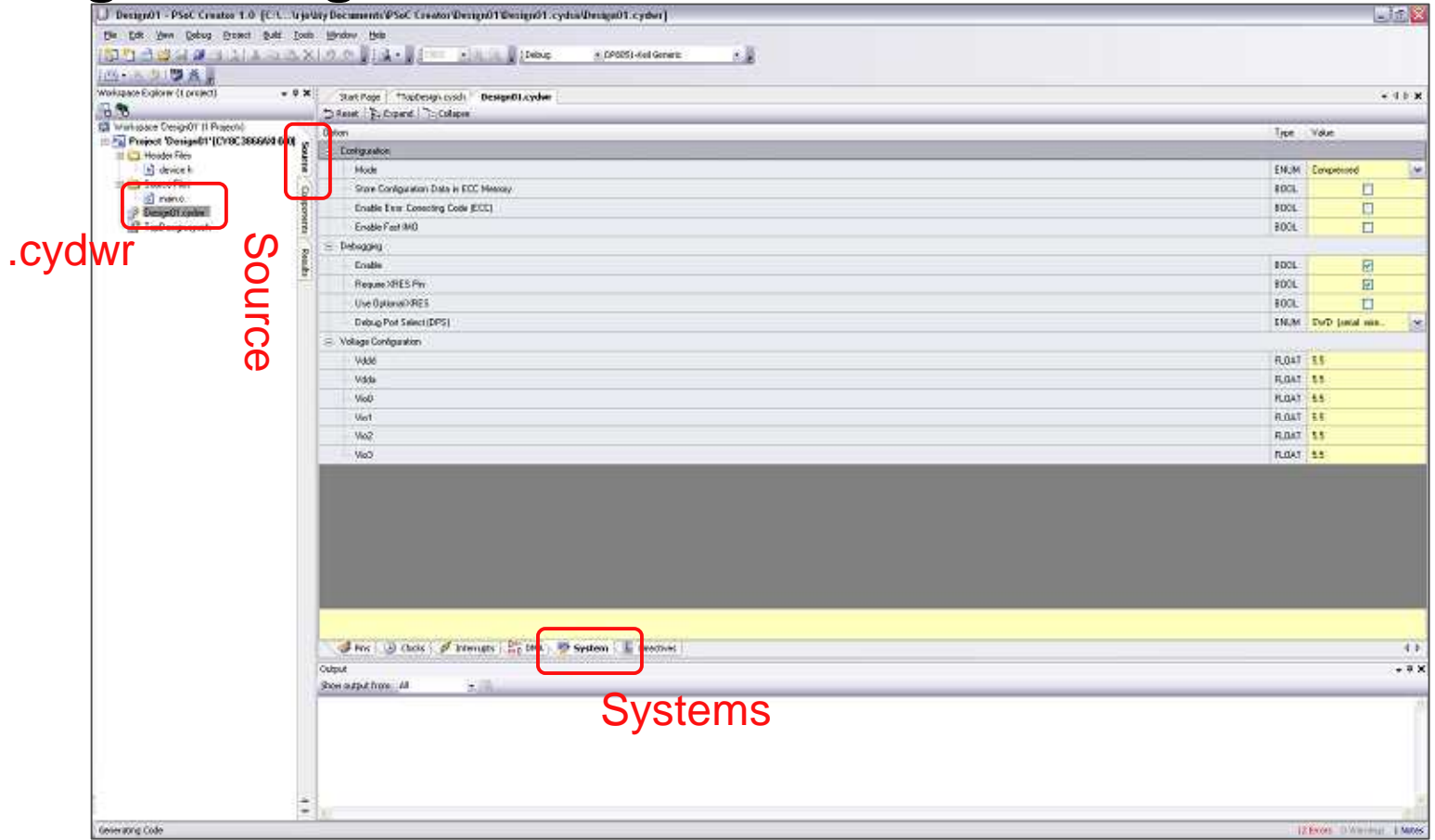

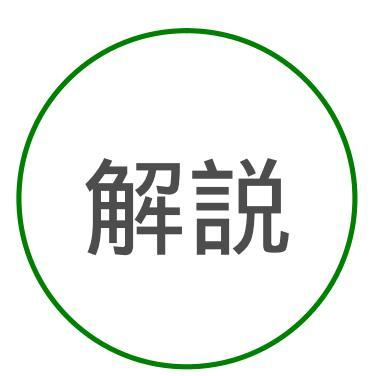

# クロックのコンフィギュレーション

#### Clocks are allocated to slots in the clock tree

• 8 digital, 4 analog

#### **Clocks have software APIs**

#### **Reuse existing clocks to preserve resources**

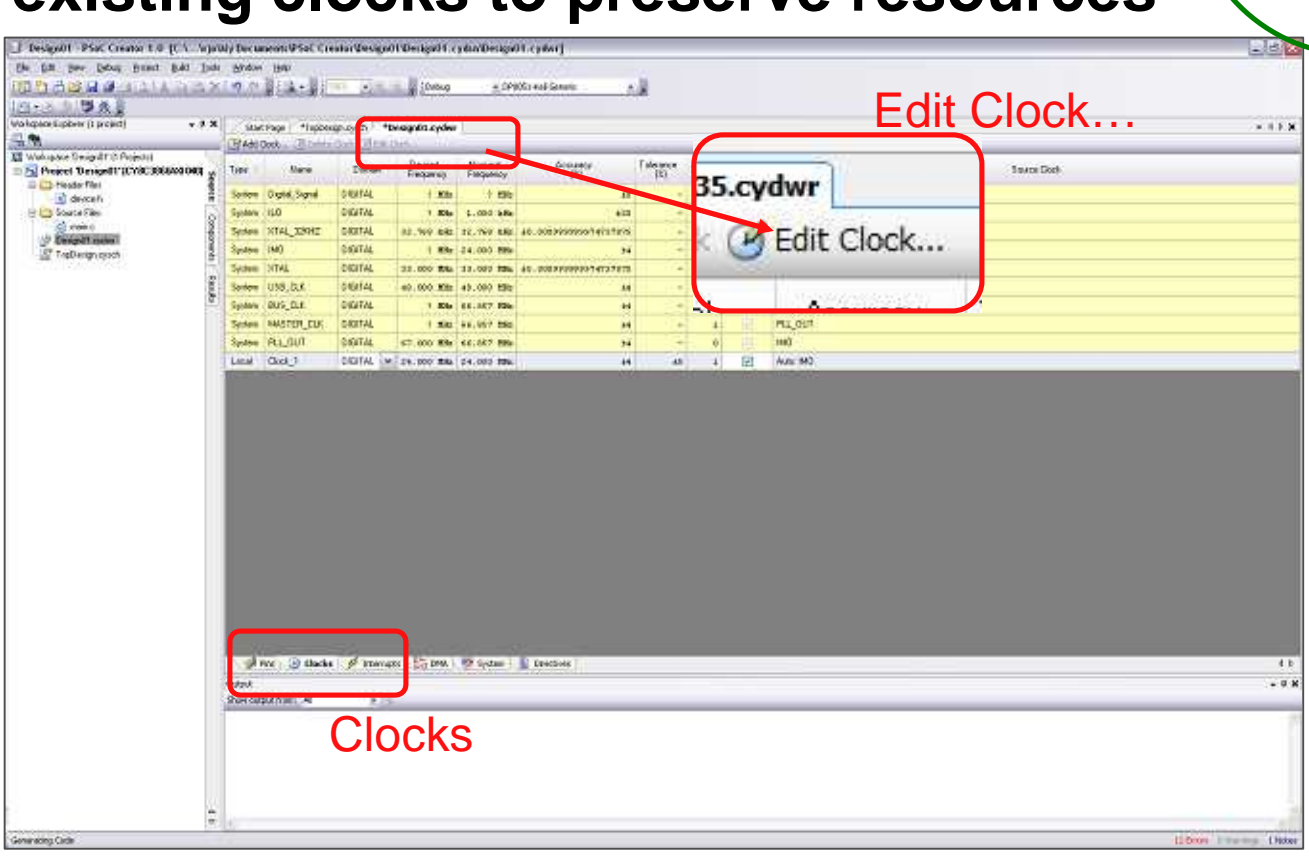

解記

# システムクロック Tree 分配設定

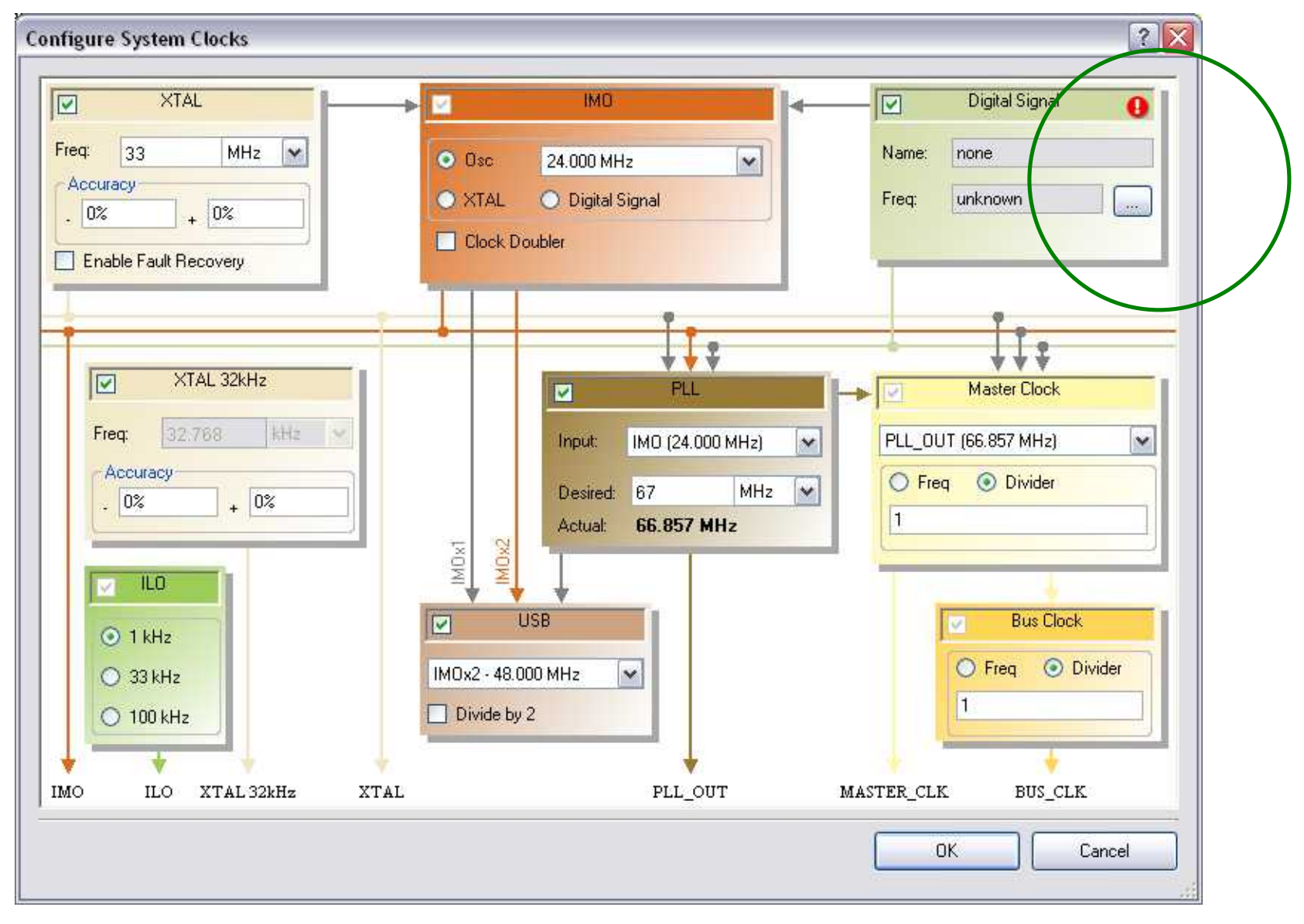

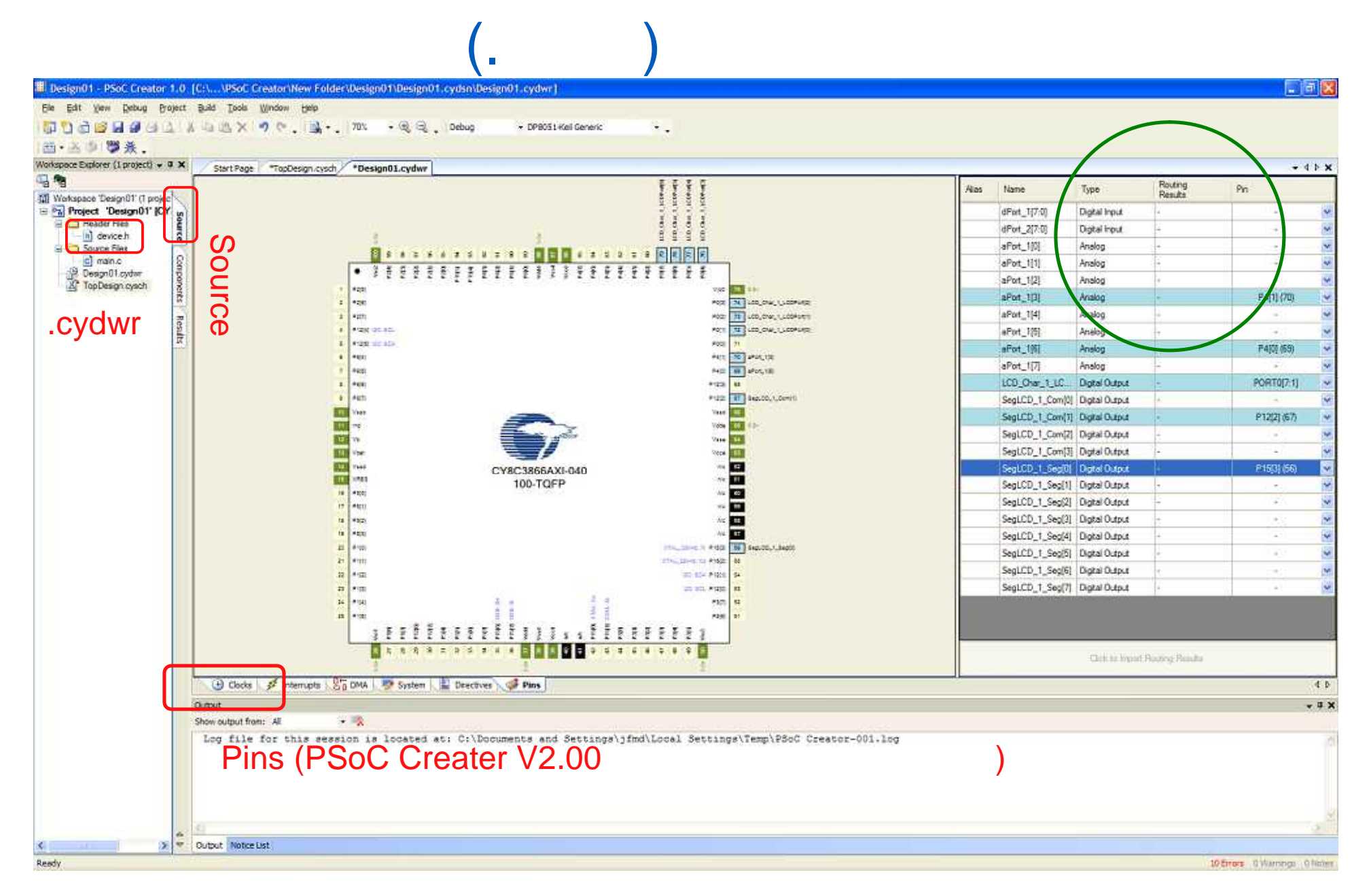

### Step1.PSoC Creator Softwareの起動

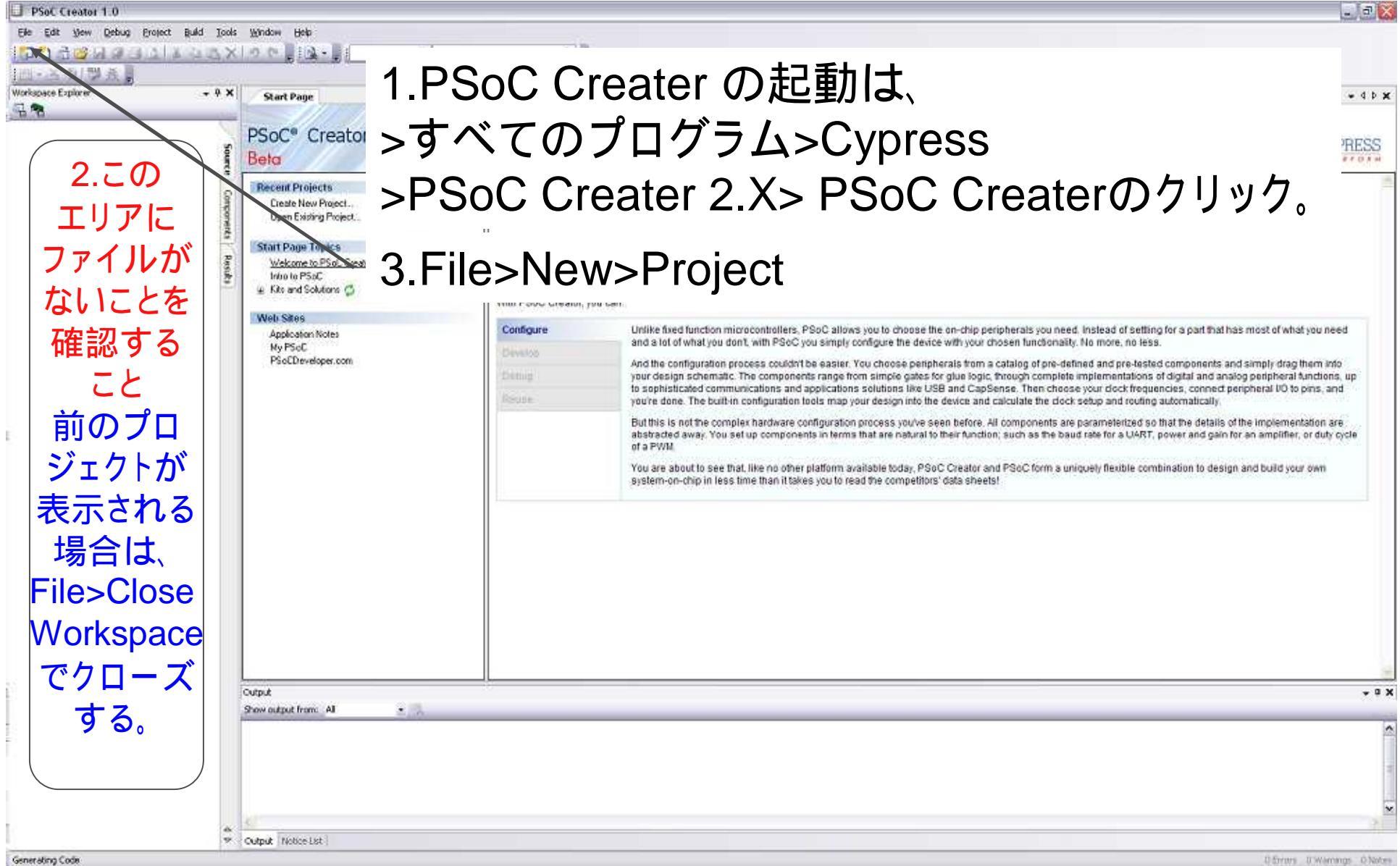

# Step 2:新規プロジェクトの作成2

|            | New Project                       | - 2.Empty PSoC5 Design を選択(ハイライト化)            |
|------------|-----------------------------------|-----------------------------------------------|
|            | Design Other<br>PSoC Creator Inst | alled Templates                               |
|            | Empty PSoC 3 De:                  | sien Empty PSoC 5 Design 3.Nameの欄に,PWM_LED_35 |
| 1.+ -      | マークをクリ                            | Jックと名前をつける(名前は任意)                             |
|            | Creates a PSoC 5, 32 bi           | t. design project<br>/ プロンジータレの空キ+日にナゼロ       |
|            | Name: SW_LE                       | 4.ノロシェクトの直さ场所を拍正                              |
|            | Location: C.¥PSc                  | □□□□□□□□□□□□□□□□□□□□□□□□□□□□□□□□□□□□          |
|            | - Advanced                        | デフォルトは、C:¥PSoC5_Lab)                          |
|            | Workspace:                        | Create New Workspace                          |
|            | Workspace Name:                   | SW_LED_35                                     |
|            | Device:                           | CY8C5568AXI-060 - (Default PSoC5 Device)      |
|            | Sheet Template:                   | A4 (11.7" × 8.3")                             |
|            | Application Type                  | Normal                                        |
|            | h                                 | 6.OKをクリック                                     |
|            |                                   | OK Cancel                                     |
| <u>5.デ</u> | バイス指定                             | <u> </u>                                      |

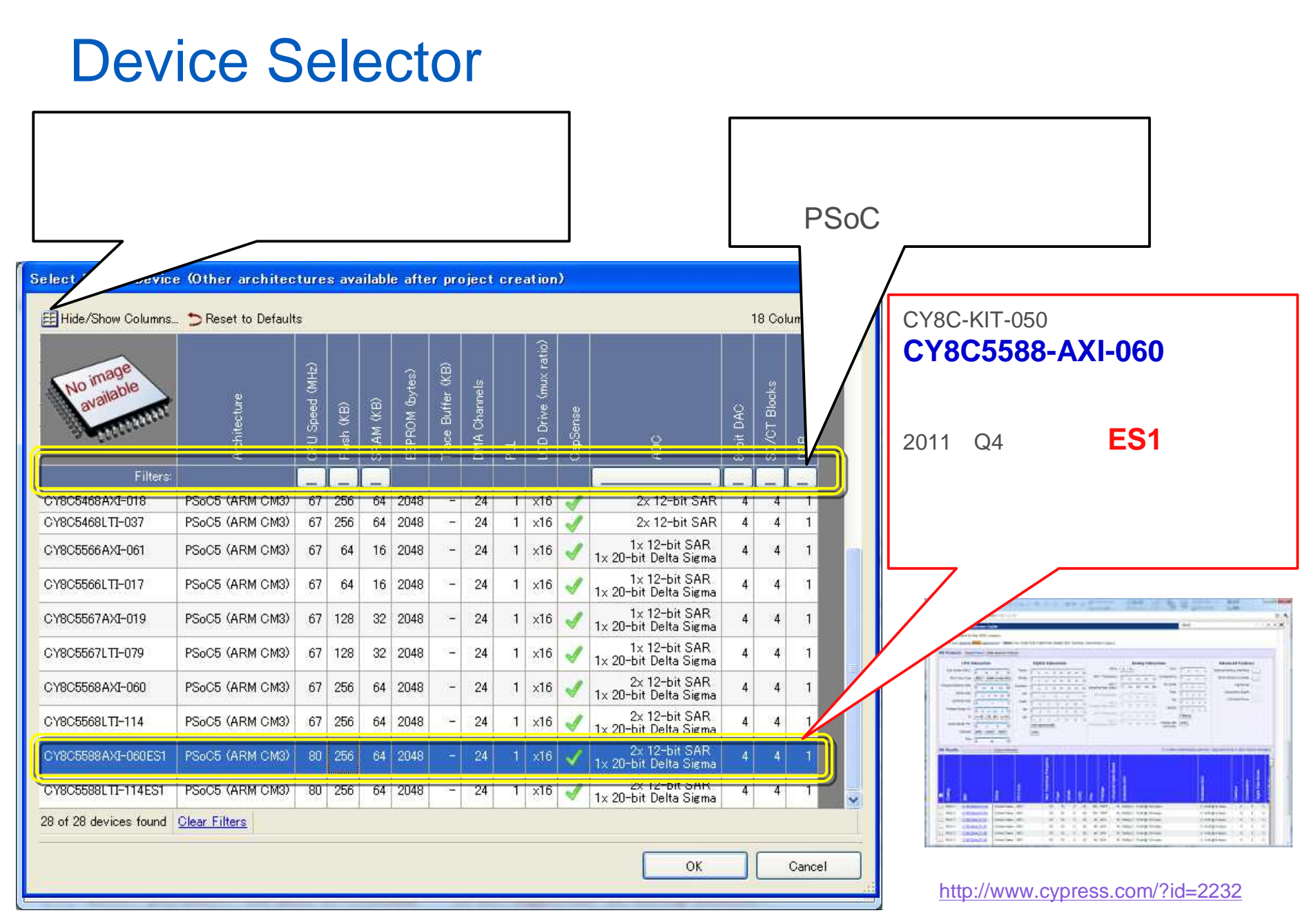

### Step3.Design Canvas(ブロック接続図.cysch)を開く

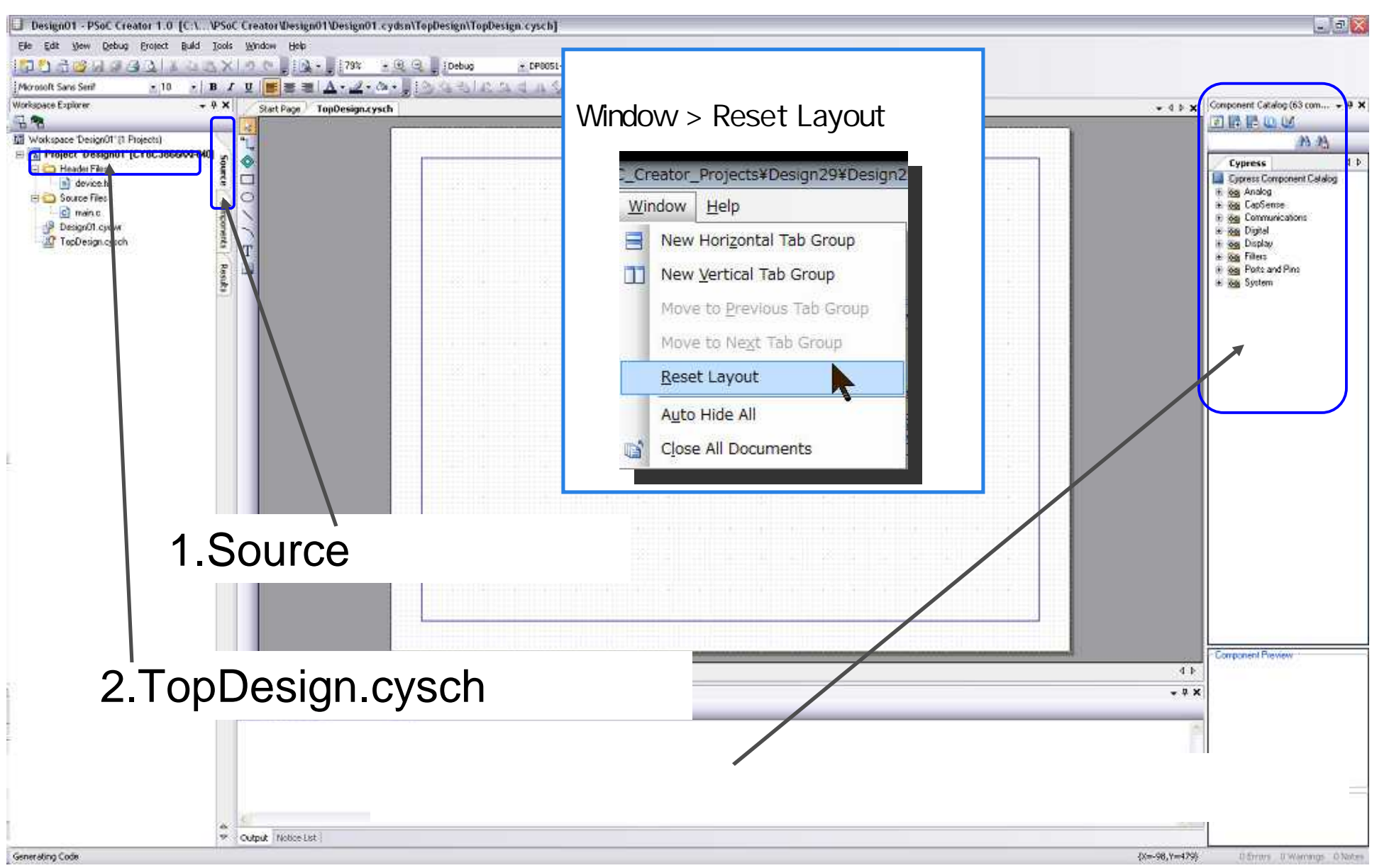

# コンポーネント・カタログ

#### **Catalog Folders**

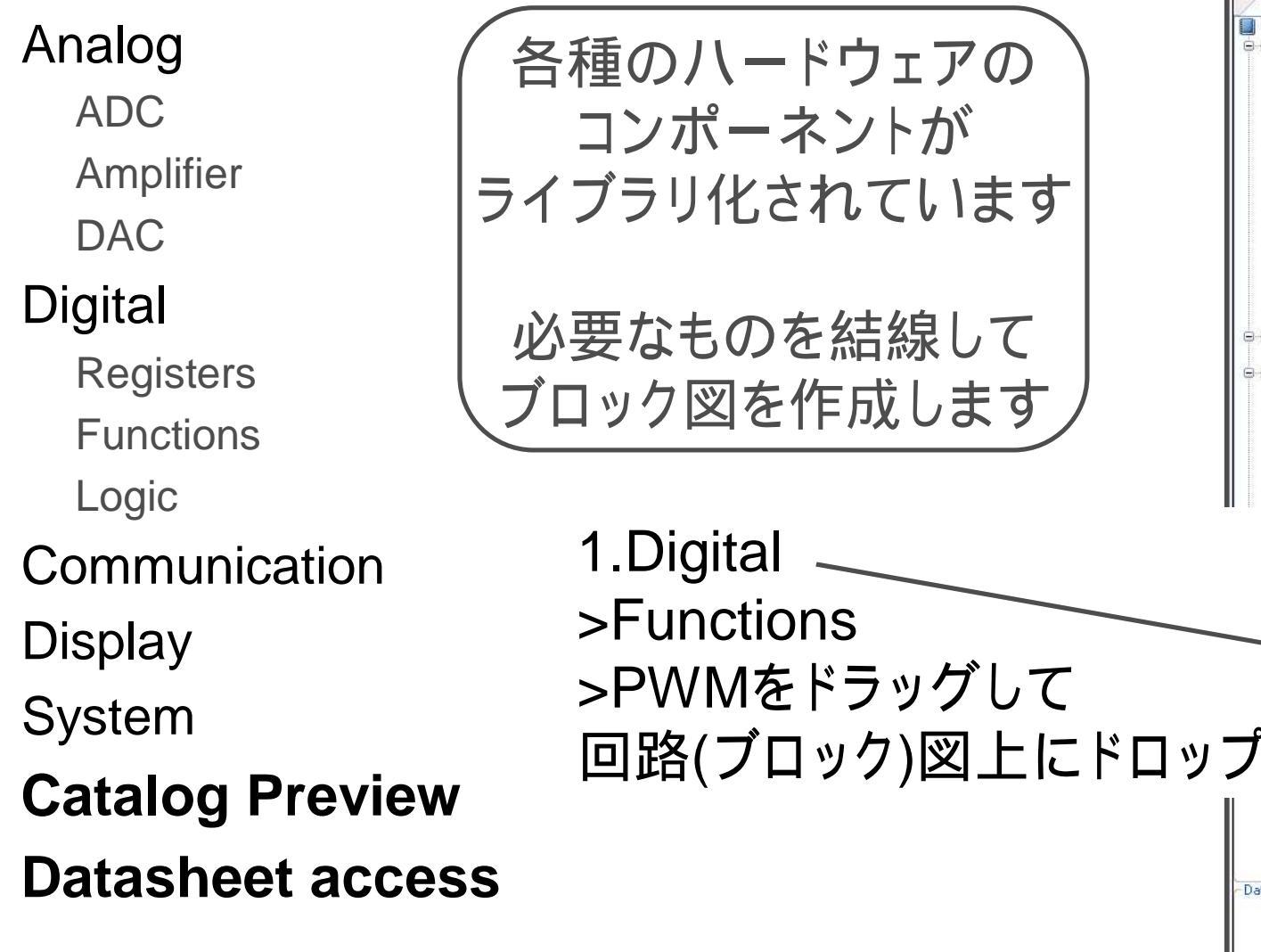

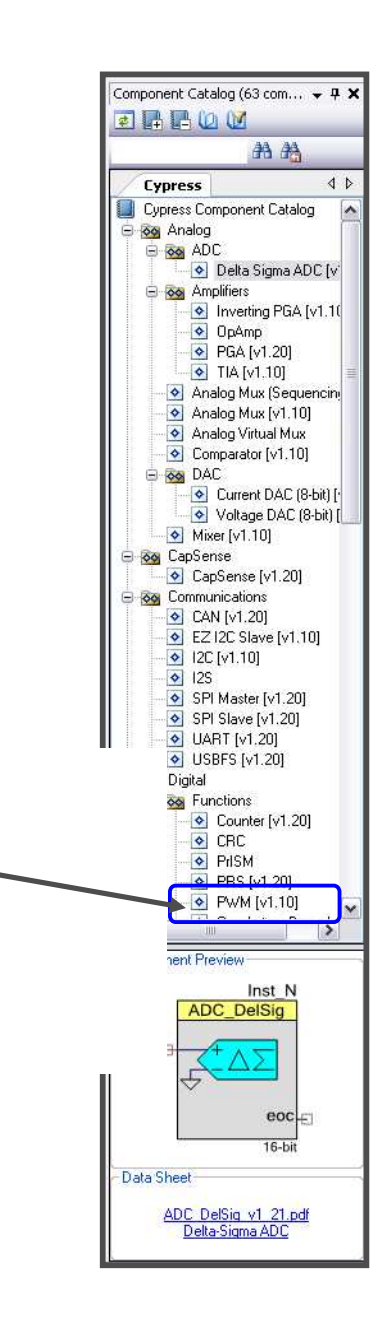

# Step4.コンポーネントの追加(PWM)

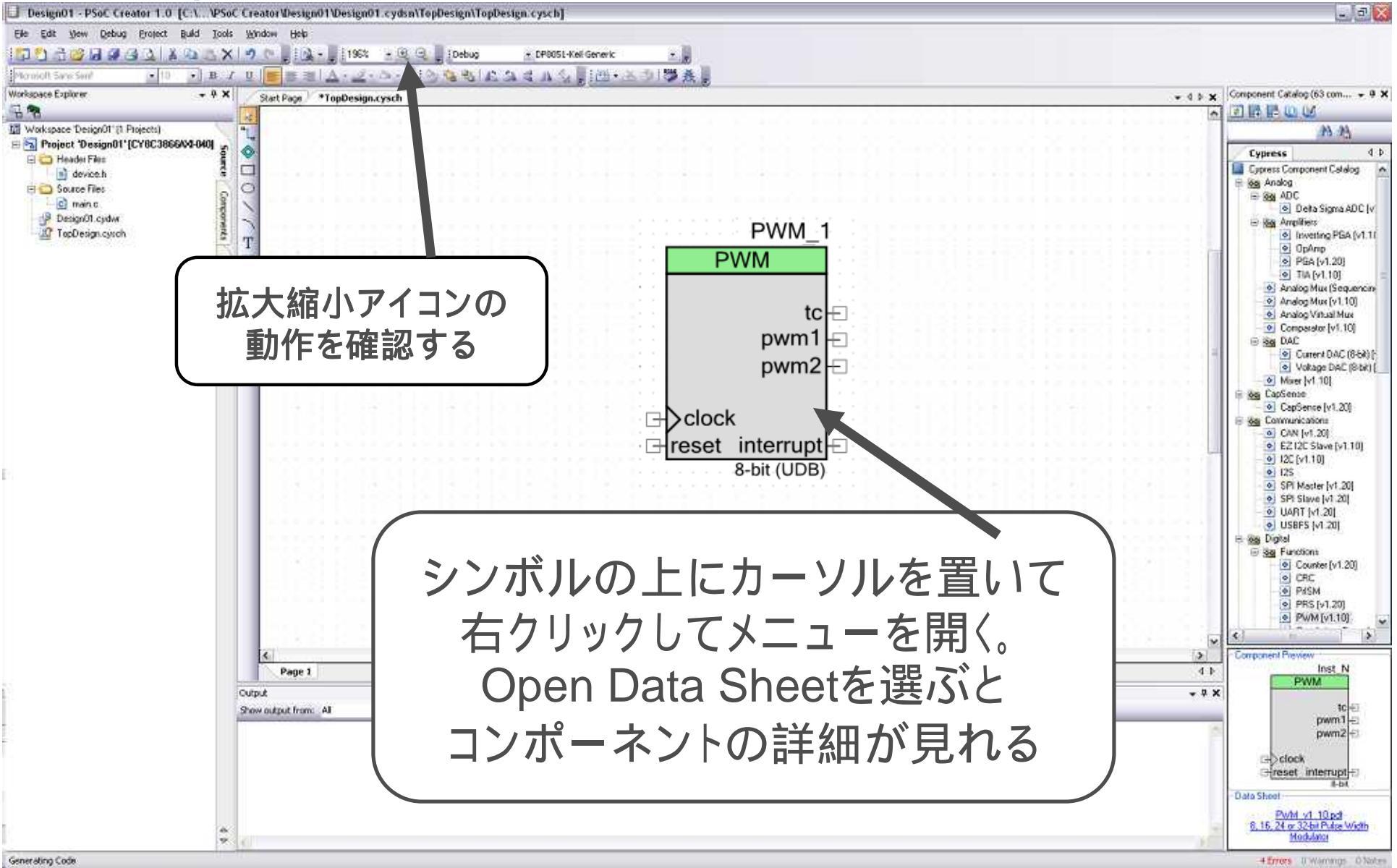

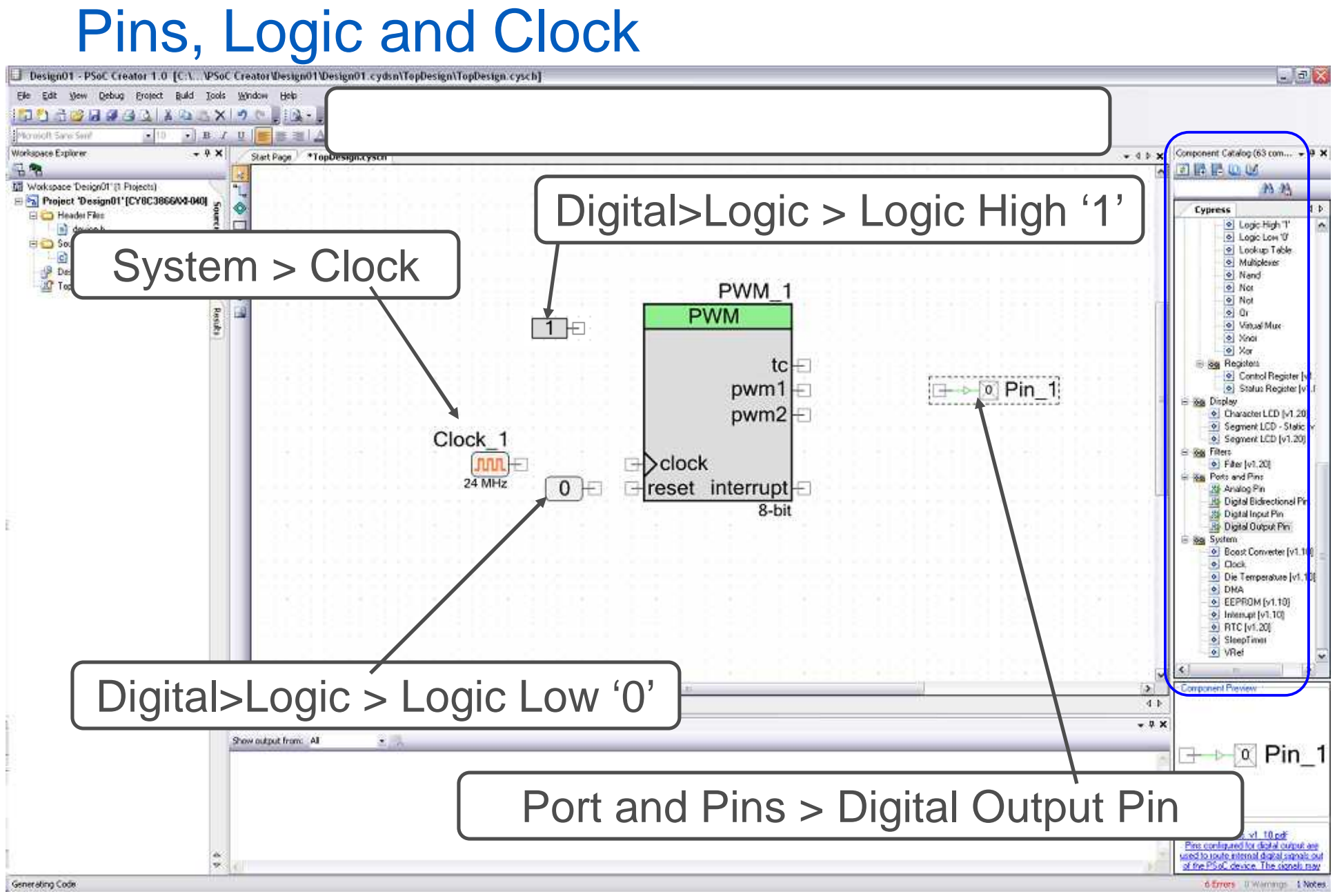

# 追補:回路図エディタの操作

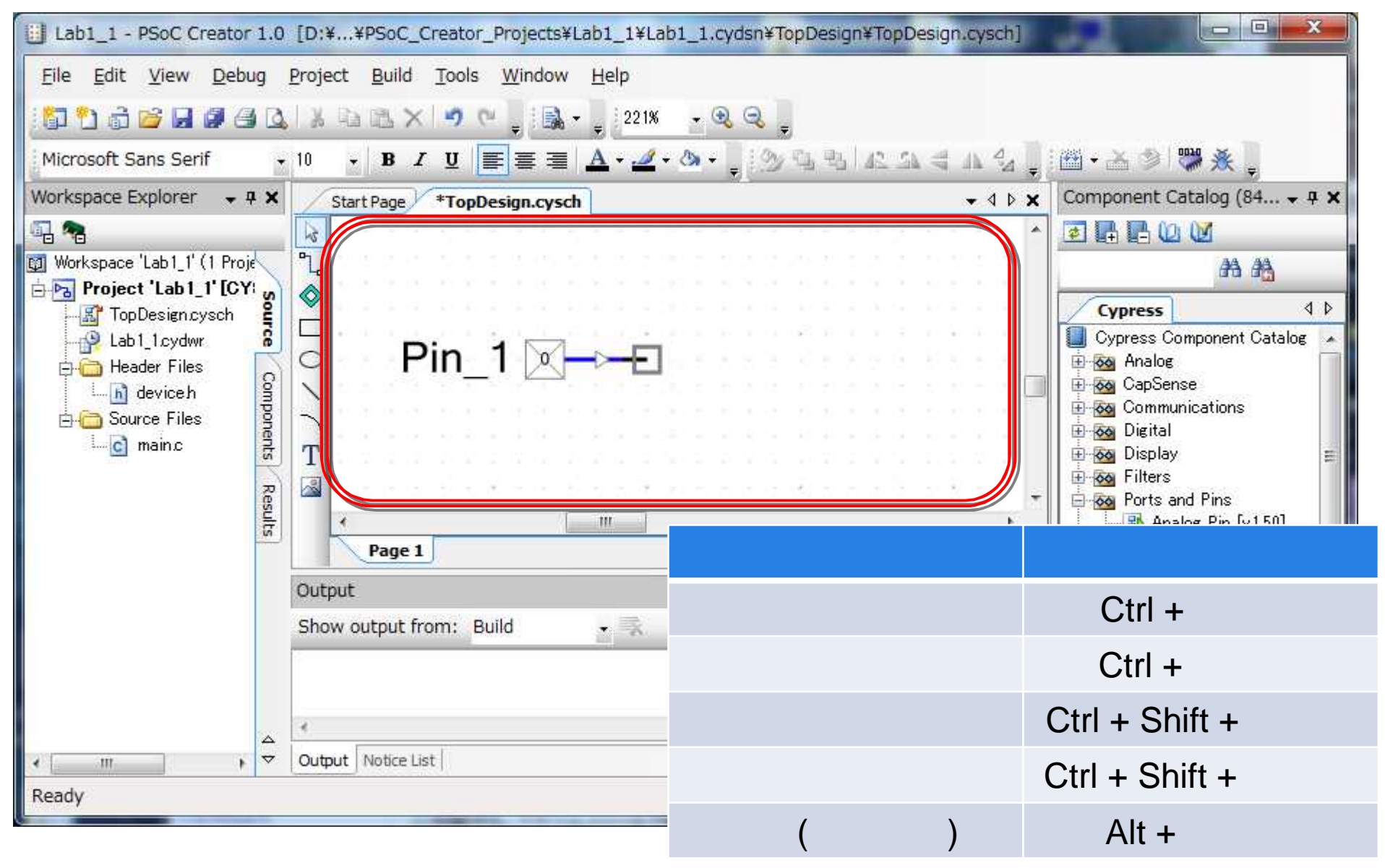

# Step5.コンポーネントのコンフィギュレーション コンポーネントコンフィギュレーションダイアログを開く

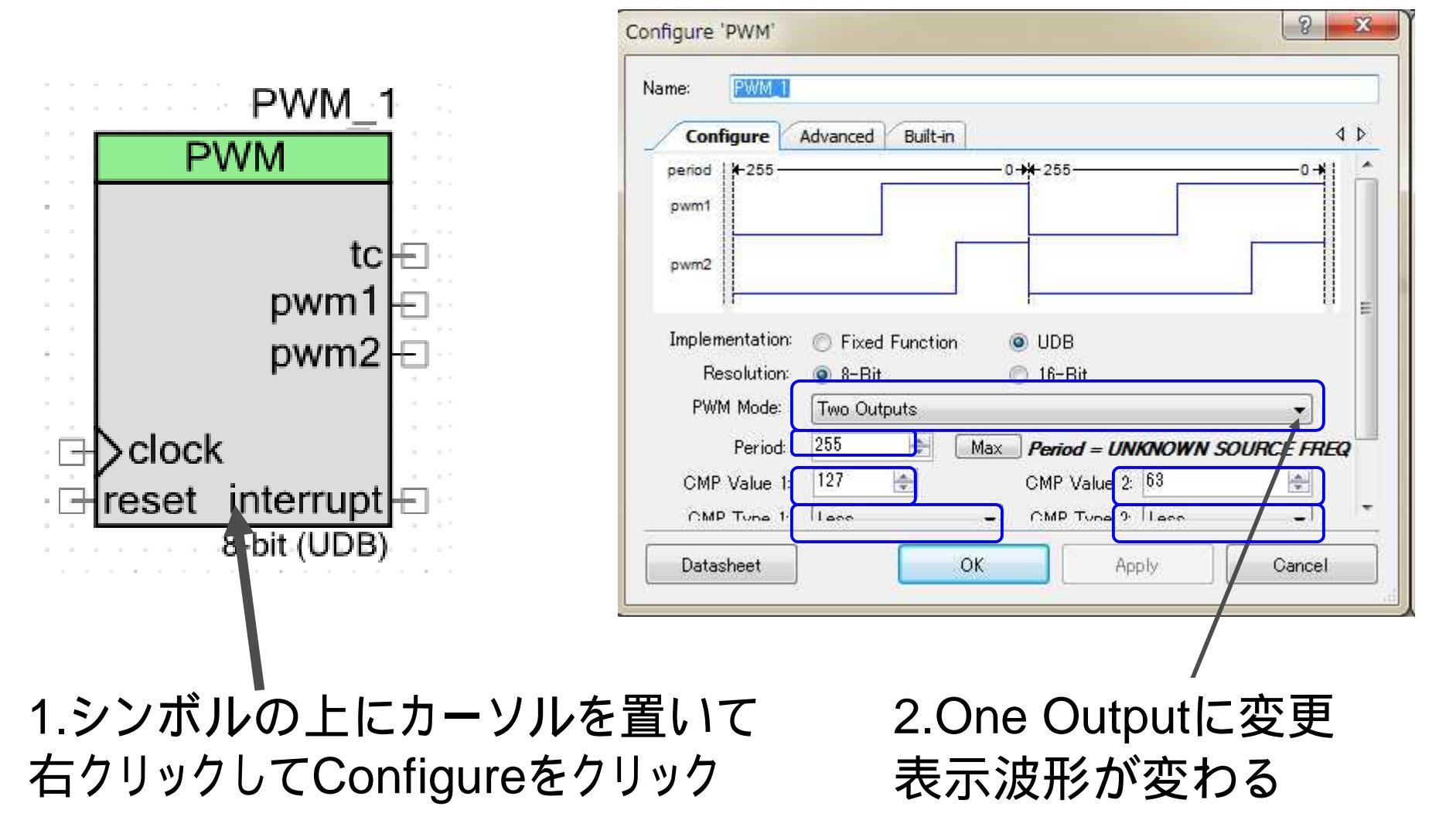

# PWMコンポーネントの詳細設定

| Name: PWM1                                                             |                                                                                 |
|------------------------------------------------------------------------|---------------------------------------------------------------------------------|
| Configure     Advanced     Built-in       period     + 199     0       | 4 Þ<br>                                                                         |
| pwm                                                                    | Configure 'PWM'                                                                 |
| Implementation: 💿 Fixed Function 💿 UDB<br>Resolution: 💿 8-Bit 💿 16-Bit | Configure Advanced Built-in ↓ ↓<br>Enable Mode: Hardware Only                   |
| PWM Mode: One Output Period: 255 (Max) Period = UNKNOV                 | Run Mode:     Continuous       VN SOURCE     Trigger Mode:                      |
| CMP Value 1: 127 🔄<br>CMP Type 1: Less 🔹<br>Dead Band: Disabled 🔹      | 以下の変更を適用<br>Configure タブをクリック<br>•Name を PWM 1                                  |
| Data Sheet OK Apply                                                    | PWM Mode を One Output Period を 255 (199) CMP Value1 を 127 (100) Compare 1 Event |
|                                                                        | Advanced タブをクリック<br>•Enable Mode を Hardware Only                                |
|                                                                        | i文正が元」したらApplyしてUKをクリック<br>Data Sheet OK Apply Cancel                           |

# .cyschを開いてコンポーネントを表示

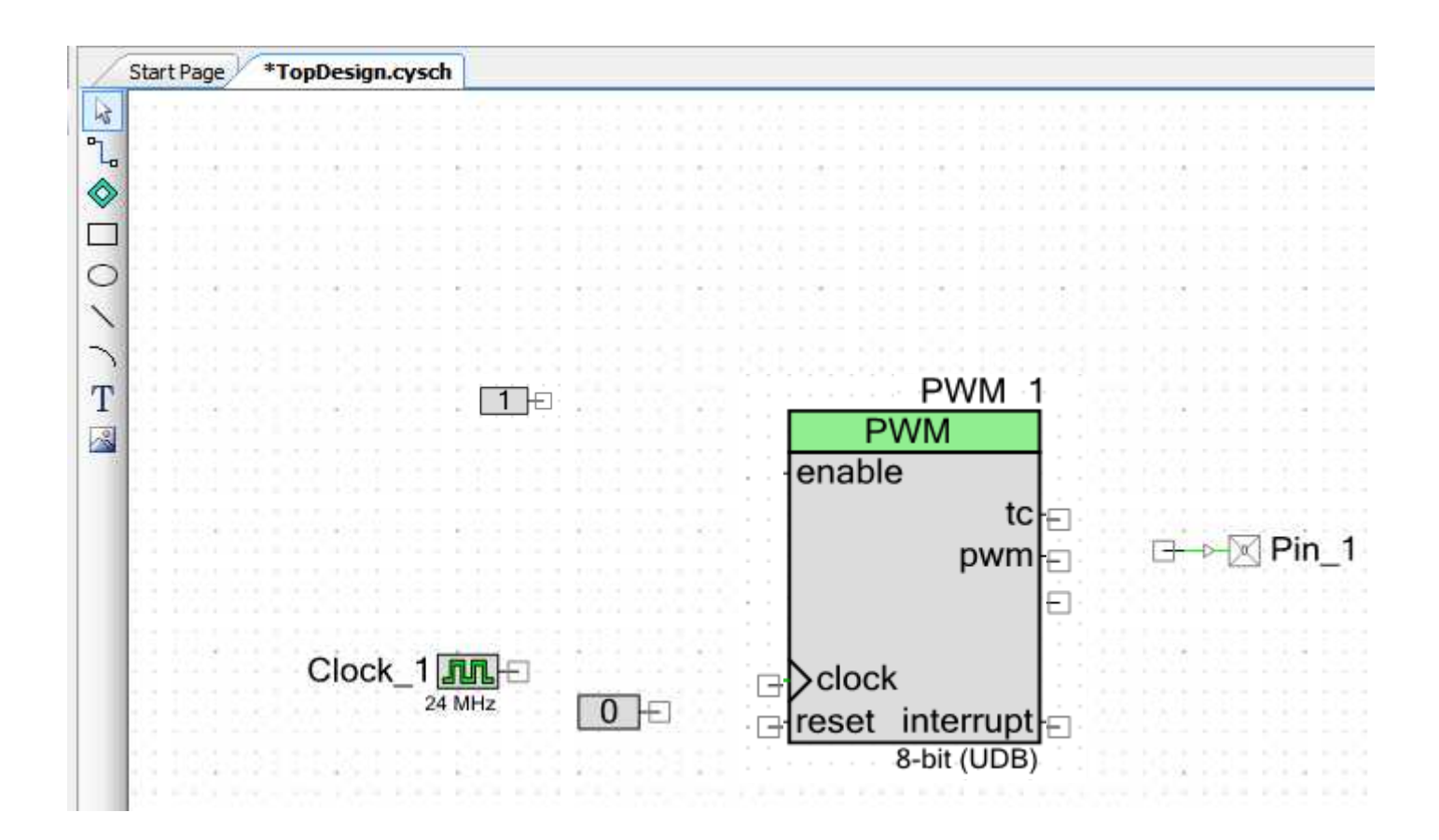

# Step6. 配線アイコンを選択し配線する

| Start Page *TopDesign.cysch                                                                                                    |                                                       |
|----------------------------------------------------------------------------------------------------|-------------------------------------------------------|
| PWM_                                                                                                    | 1                                                     |
| Single-click this button to draw one wire at a time. Double-click or<br>Double-click this button to draw multiple wires at once. Esc to quit | the schematic to start or end a wire drawing process. |
| T<br>I Clock_1 III ← Clock                                                                                                    | 2.Clock端子の右端に移動し                                      |
| ↓ <sup>24 MHz</sup> 0                                                                                                    |                                                       |
|                                                                                                    |                                                       |
| 3.PWMのclock端子の左端<br>まで配線し                                                                                                    | tc <del> </del><br>pwm <del> </del>                   |
| クロスカーソル化したら<br>クリックして配線を確定                                                                                                    | Clock_1 Clock                                         |
|                                                                                                    |                                                       |

# コンポーネント間配線の完了

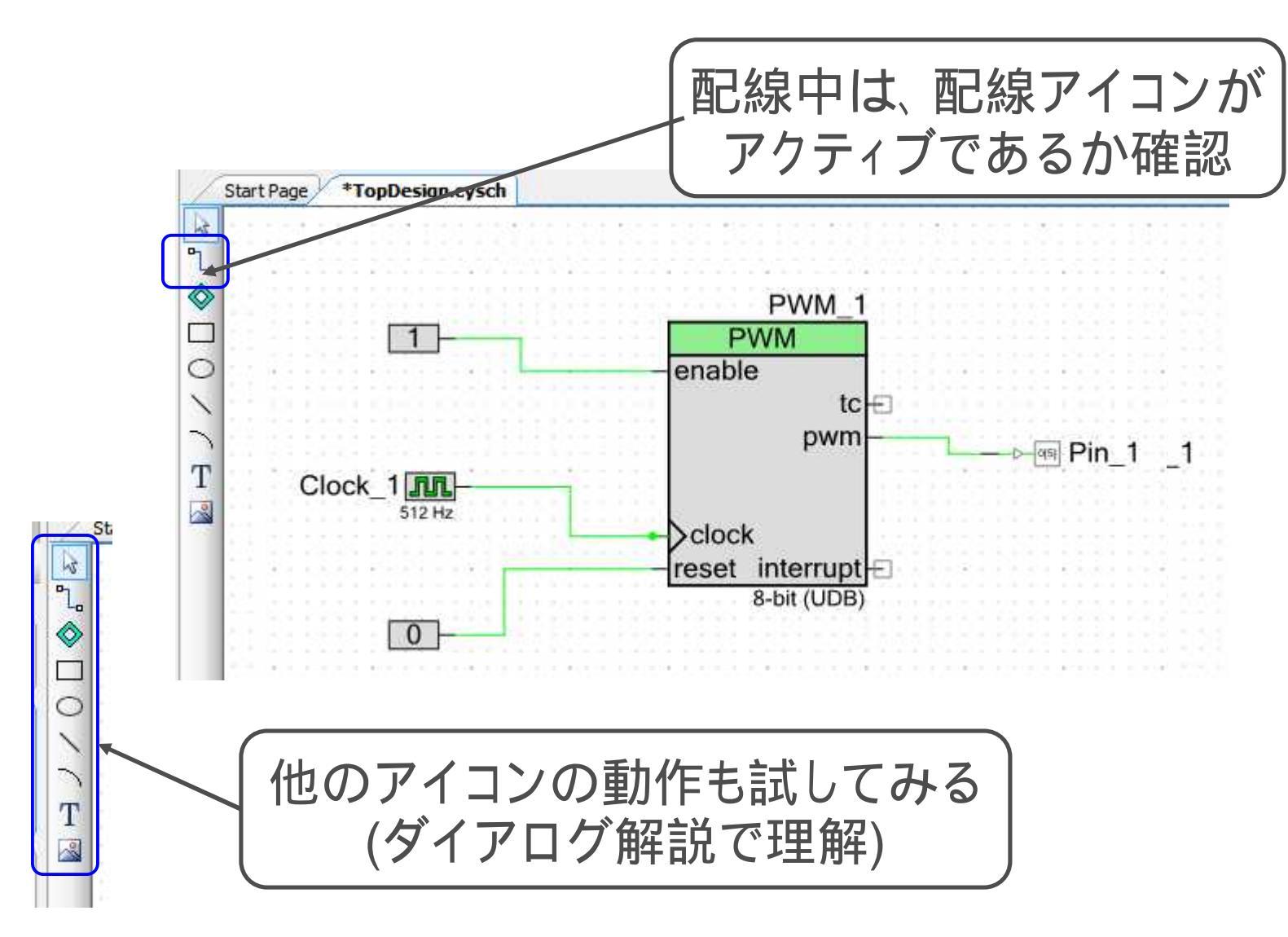

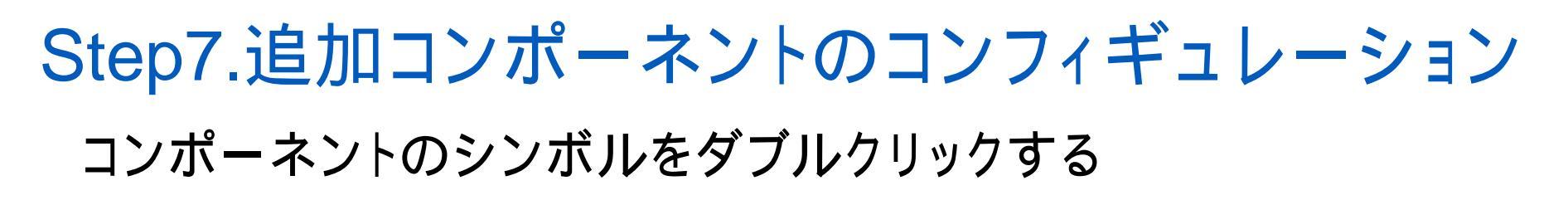

| Clock_1   | Configure 'cy_clock'                                                                                               |
|-----------|----------------------------------------------------------------------------------------------------|
| 24 MHz    | Name: Clock_1                                                                                                    |
|           | Configure Clock Advanced Built-in 4 D                                                                              |
|           | Clock Type: 💿 New 💿 Existing                                                                                       |
|           | Source: <auto></auto>                                                                                              |
|           | Specify:  Frequency 512 Hz  Tolerance: - 5% K 5%                                                                   |
|           | Summary         API Generated: Yes         Uses Clock Tree Resource: Yes         Data Sheet         OK       Apply |
|           |                                                                                                    |
| 1シンボルのトに  | 「カーソルを置いて                                                                                                    |
|           |                                                                                                    |
| 石クリックしてCO | ntigureをクリック                                                                                                    |

各コンポーネントのコンフィギュレーション コンポーネントのシンボルをダブルクリックする

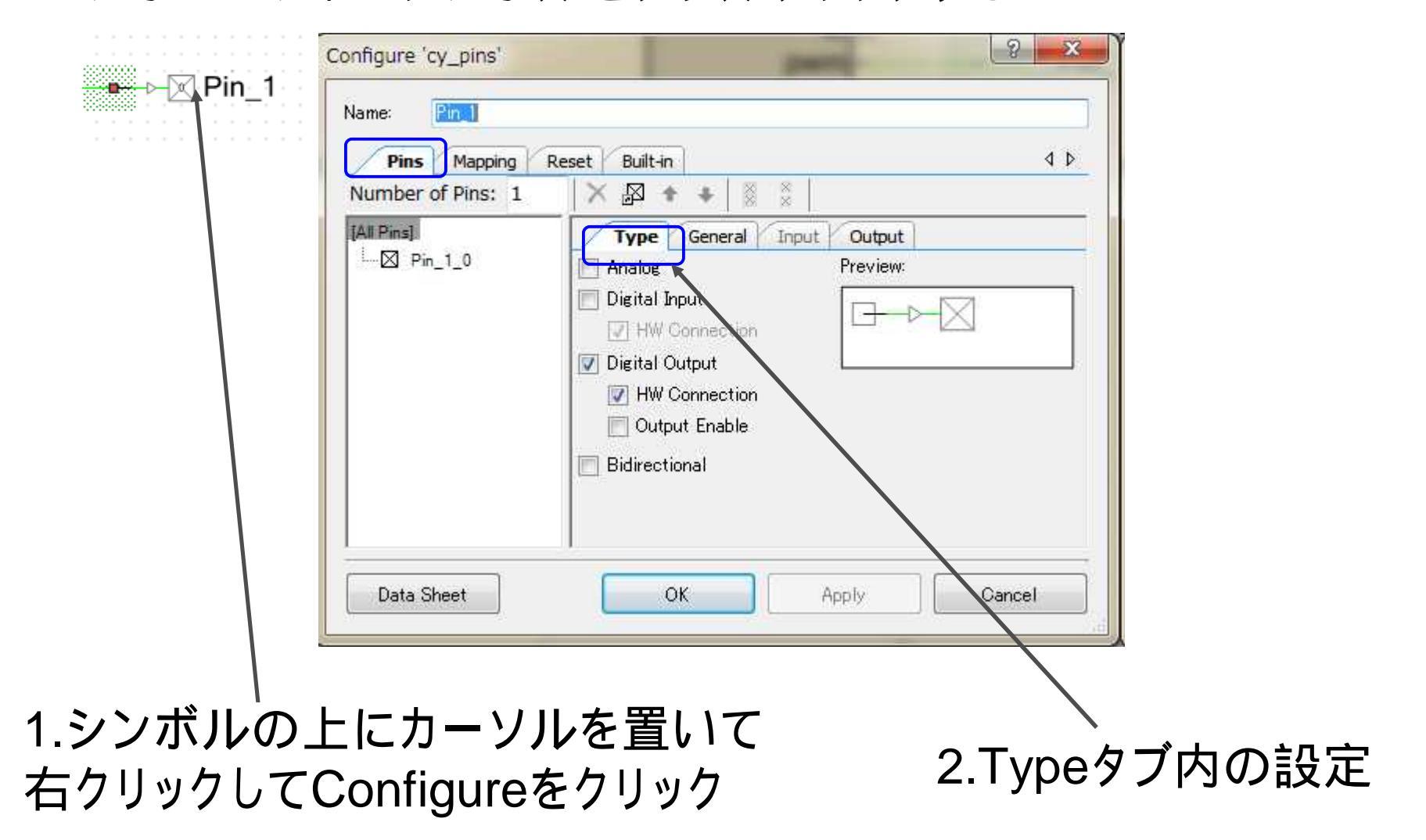

各コンポーネントのコンフィギュレーション コンポーネントのシンボルをダブルクリックする

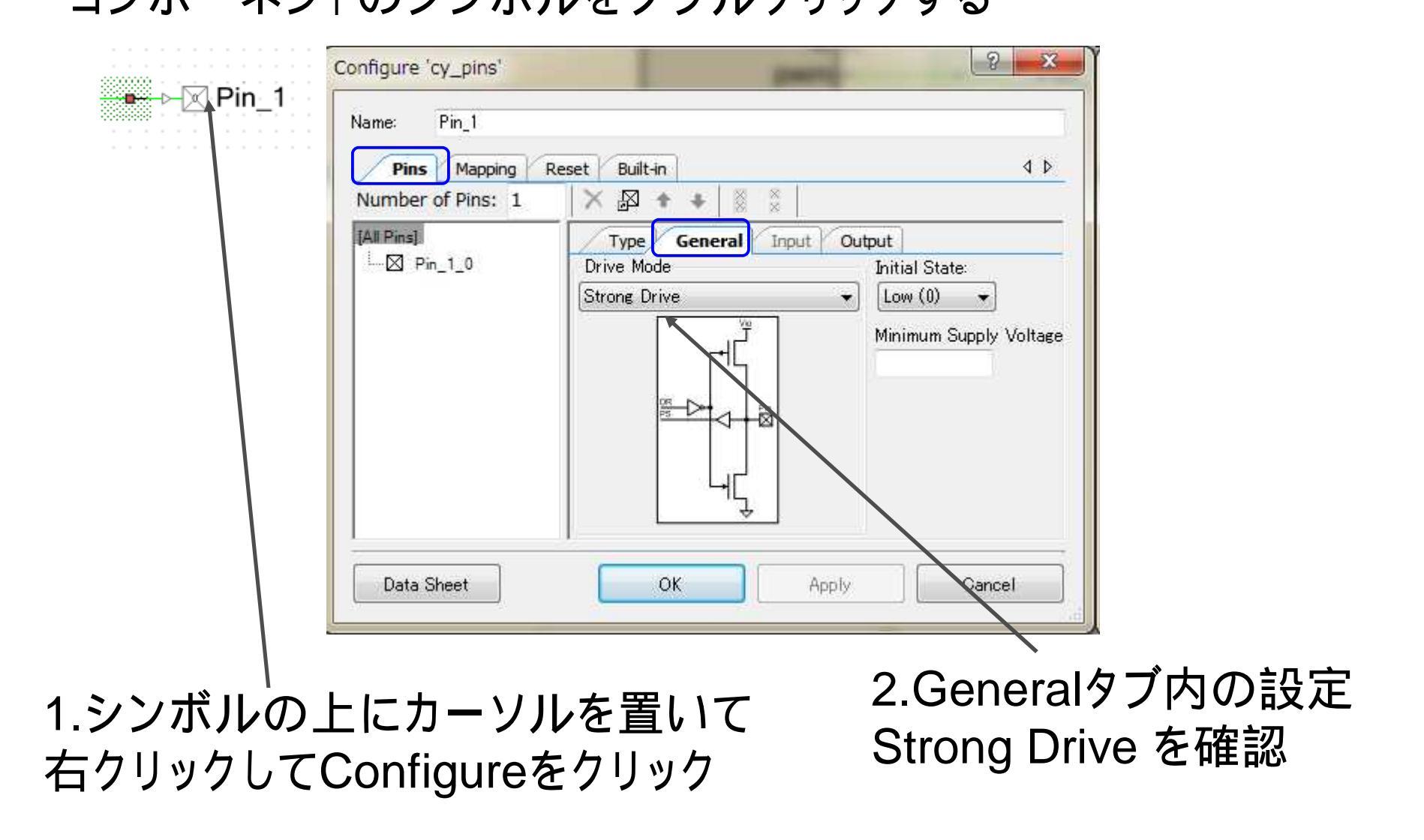

各コンポーネントのコンフィギュレーション コンポーネントのシンボルをダブルクリックする

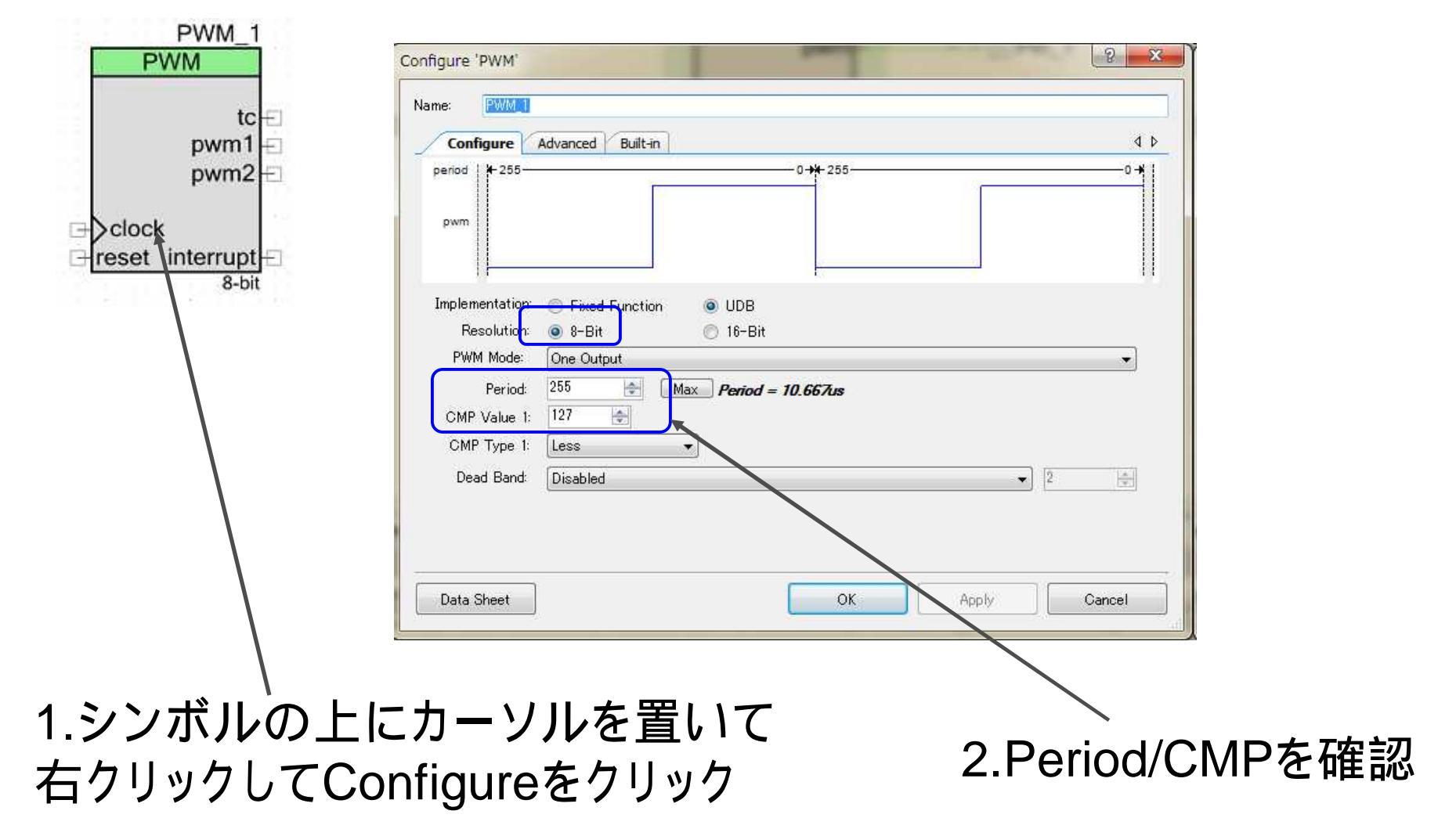

# Step8.デバイスピンのアサイン

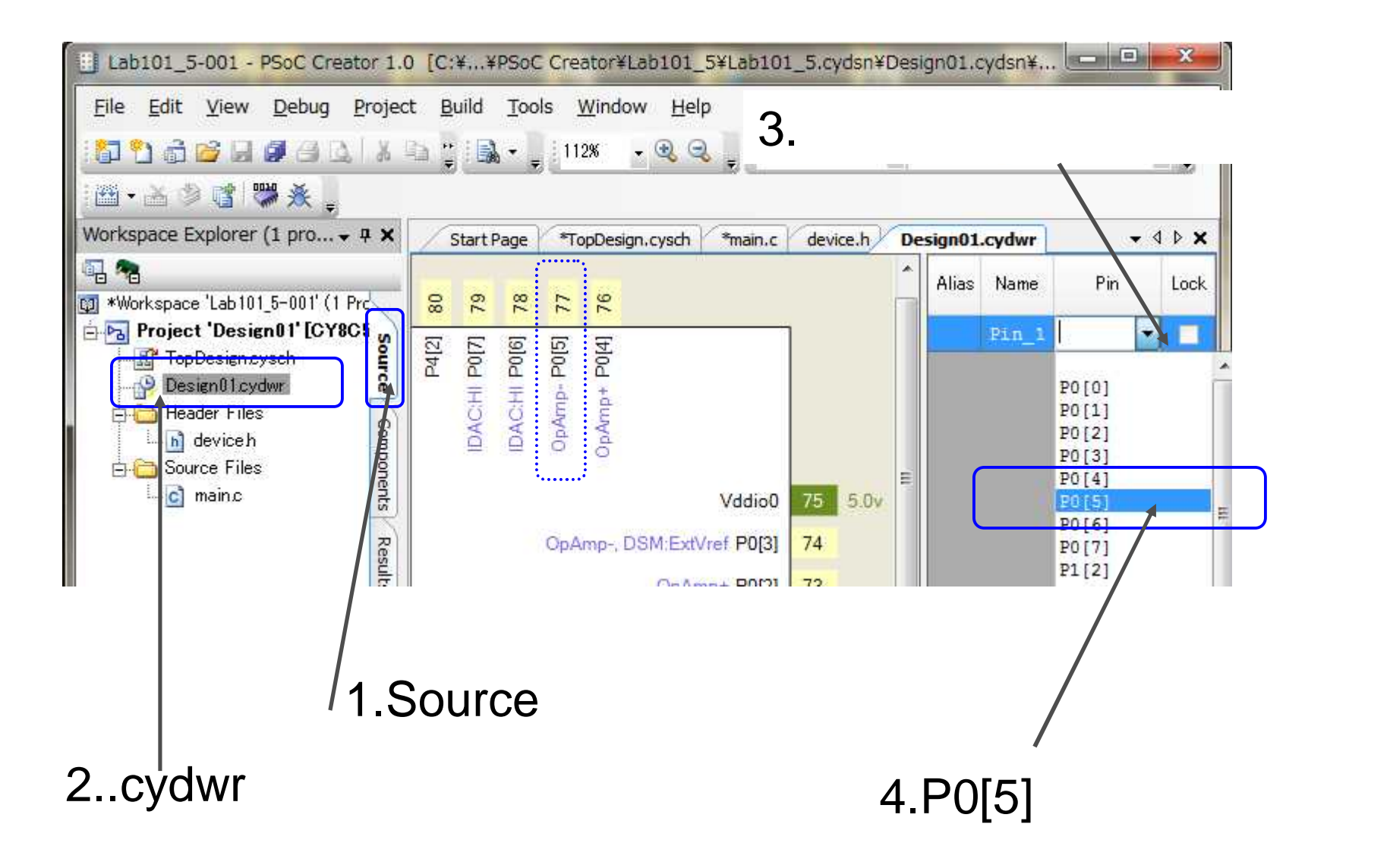

# ソースコードエディタを開く

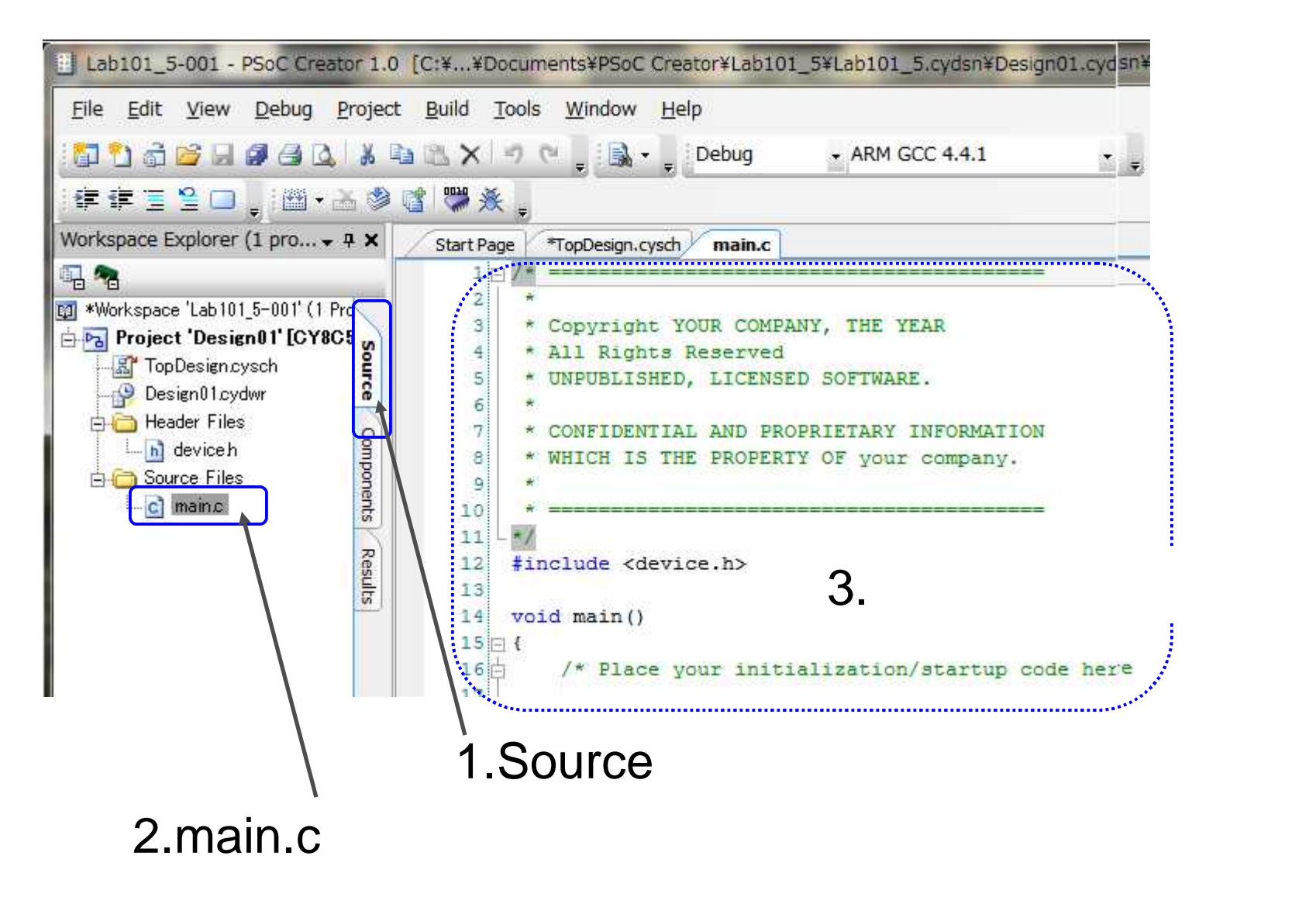

# Step9.ソースコードの記述

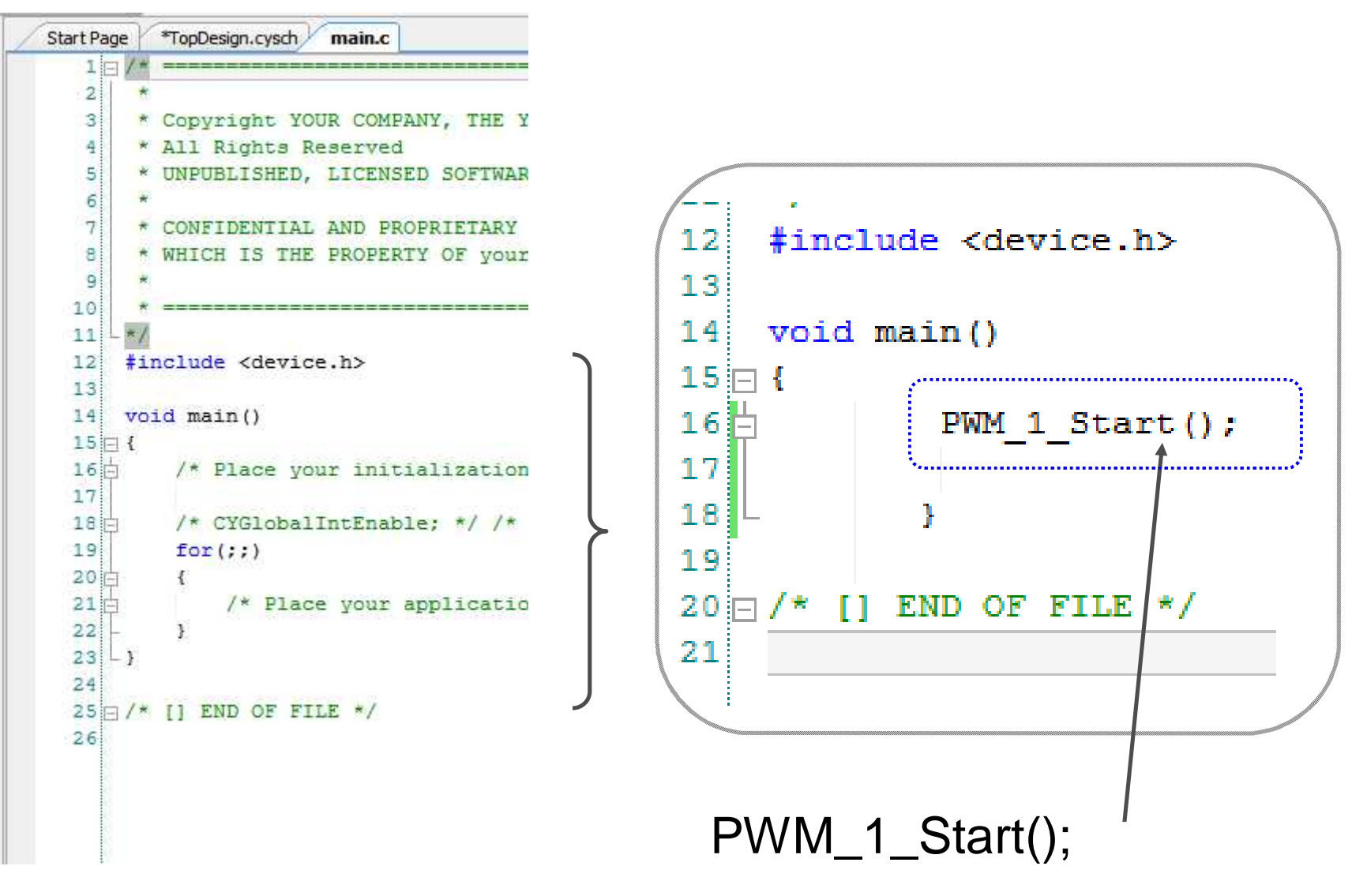

# Step10.ビルドの実行

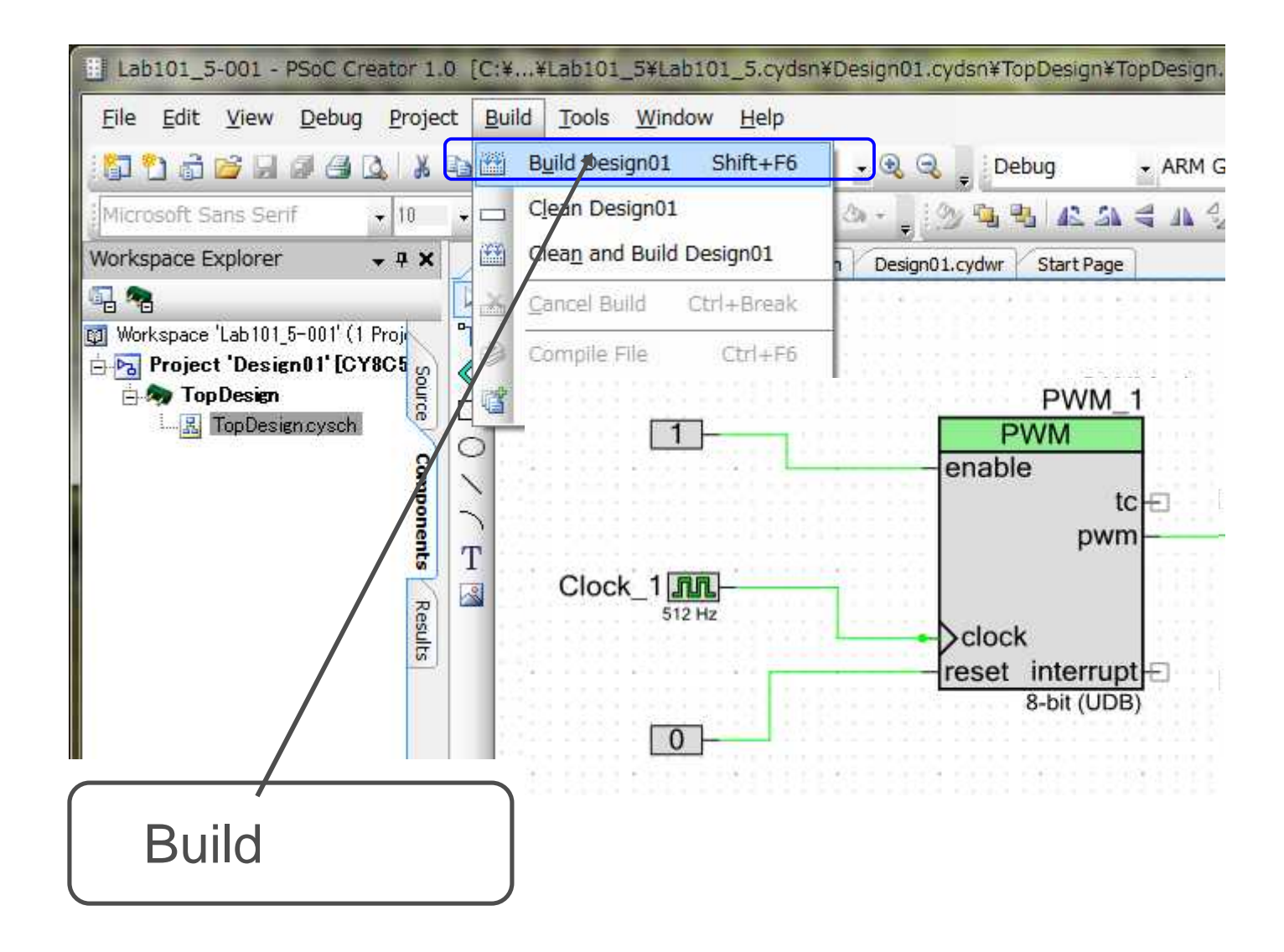

### Step11.動作確認

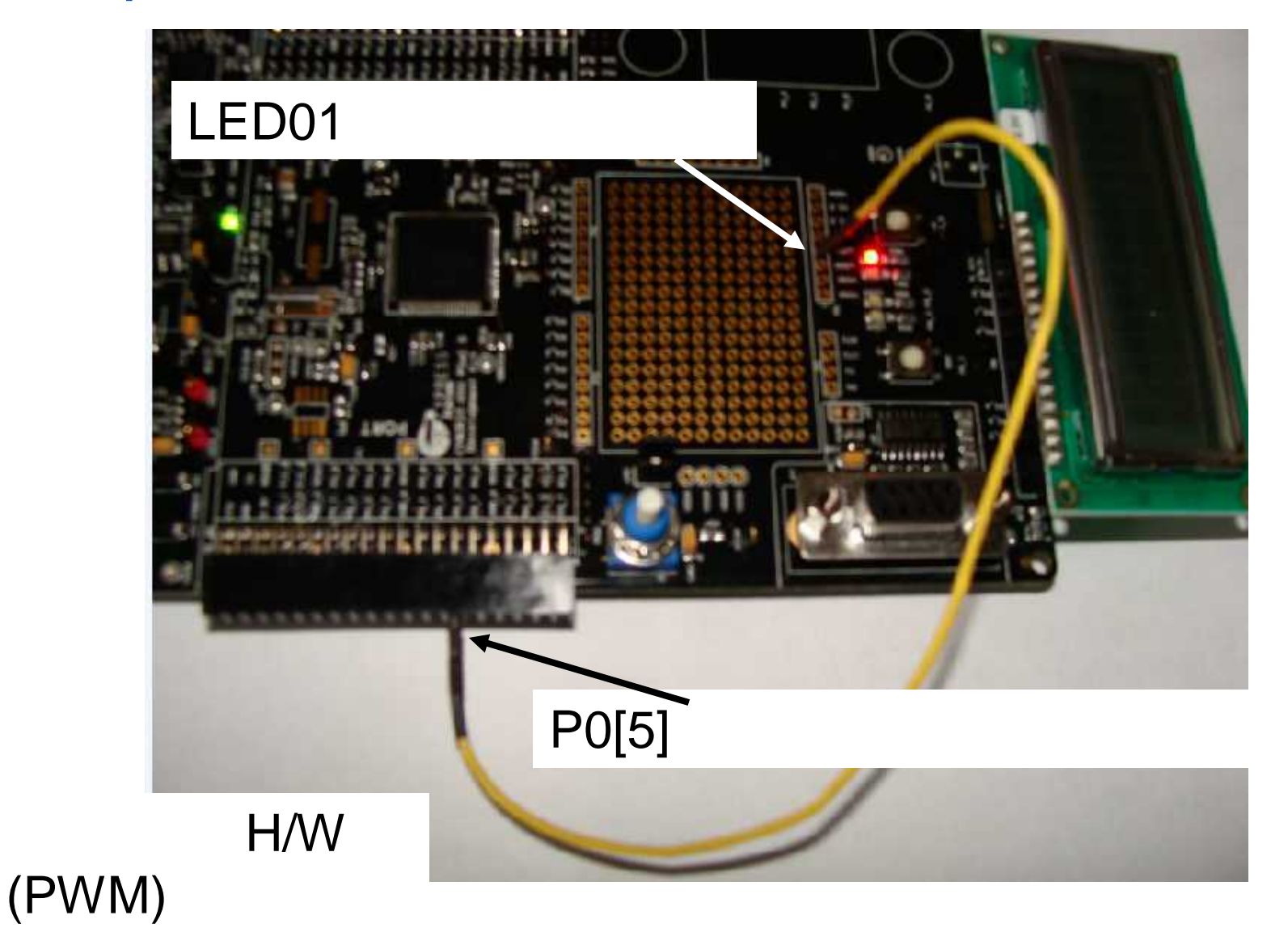

# Step12.デバッグの実行

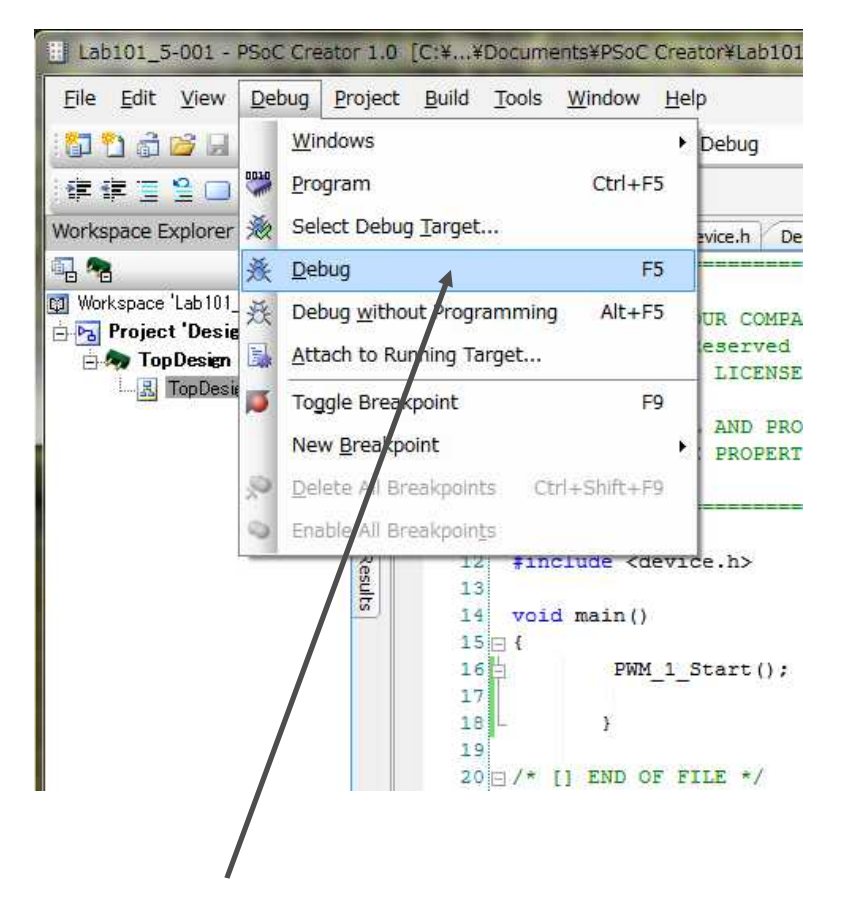

#### C Creator 1.0 [C:¥..¥Documents¥PSoC Creator¥Lab101\_5¥Lab101\_5.cydsn¥D Build Tools Window Help Debug Project Windows Debug - ARM GCC 4.4 Show Current Line Resume Execution F5 cysch 🖉 main.c 🕯 device.h 🕯 Ctrl+Alt+Break Halt Execution Stop Debugging Shift+F5 Copyright YOUR COMPA All Rights Reserved Rebuild and Run Ctrl+Shift+F5 UNPUBLISHED, LICENSE 144 Reset Ctrl+Alt+F5 CONFIDENTIAL AND PRO Step Into F11 WHICH IS THE PROPERT Step Over F10 ेच Step Out shift+F11 include <device.h>

(PSoC基板への書込開始)

2.実デバッグの開始

1.デバッグプロセスの開始 (PSoC基板への書込開始)

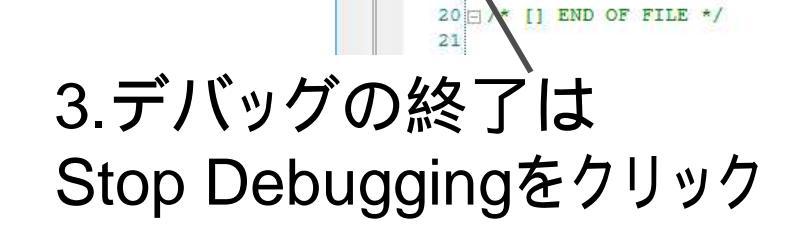

F9

roid main()

PWM 1 Start();

5

Toggle Breakpoint

New Breakpoint Delete All Breakpoints

Enable All Breakpoints

# Step 13:終了:プロジェクト/ワークスペースのクローズ

#### 1.File > Close Workspaceを実行

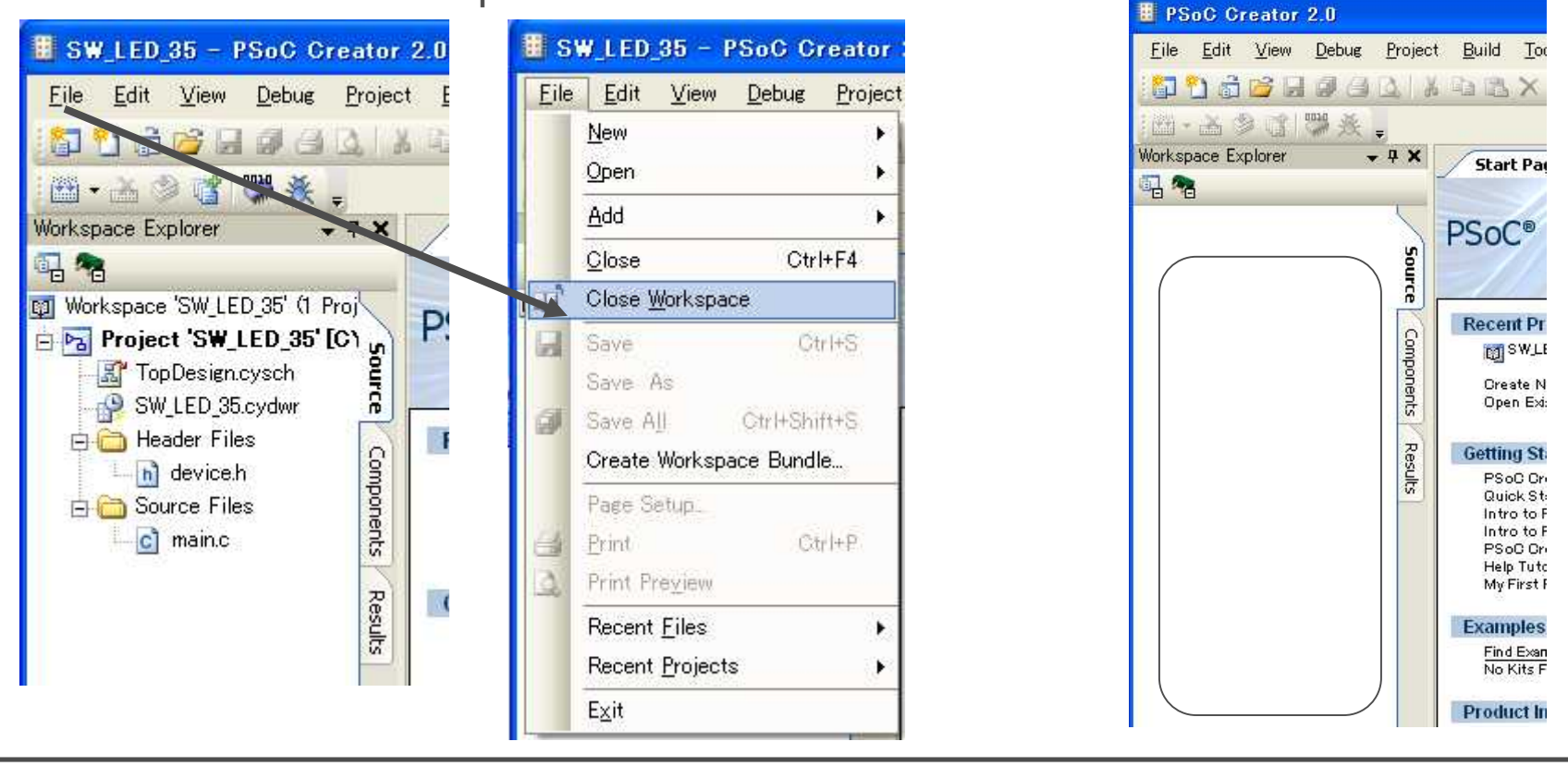

プロジェクトをロードして再開する場合は、 File>Open>Project/Workspaceを実行 プロジェクト/ワークスペースを選択

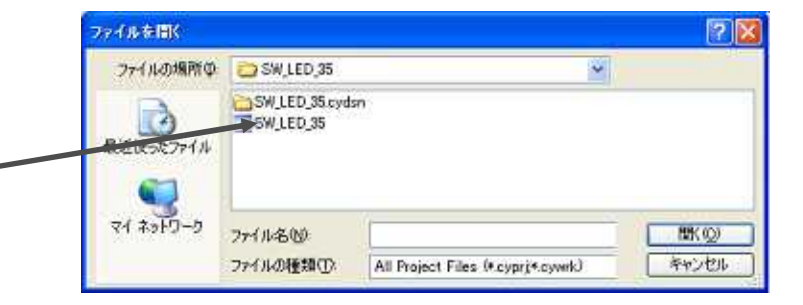

# ビルドのプロセス

#### Generate a Configuration (ハードウェアの合成、配置配線)

- Design Elaboration
- Netlisting
- Verilog
- Logic Synthesis
- Technology Mapping
- Analog Place and Route
- Digital Packing
- Digital Placement
- Digital Routing
- <...there's more...>

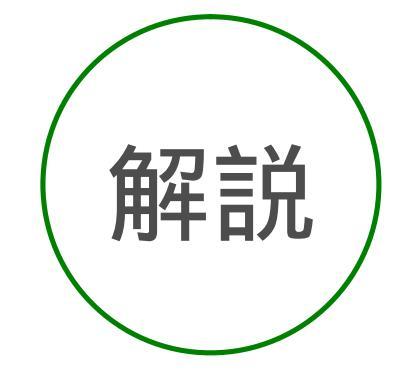

# ビルドのプロセス

API Generation (API生成) Compilation Configuration Generation Configuration Verification

**API:**Application Program Interface

# **Development Files**

Core Cypress Libraries (CyLib) Registers, macros, types (cytypes) Component addressing (cyfitter)

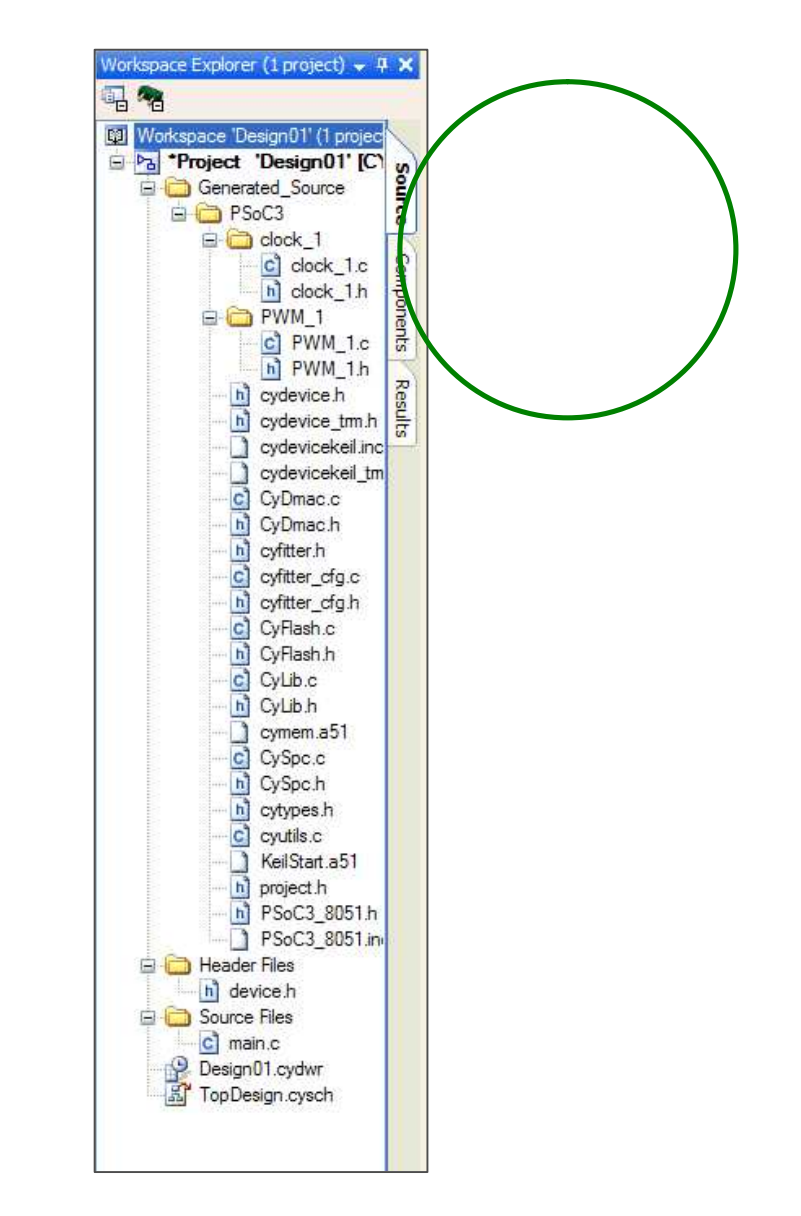

# サポートされるコンパイラ

#### **Free Bundled compiler options**

PSoC 3: Cypress-Edition Keil<sup>™</sup> CA51 Compiler Kit PSoC 5: GNU/CodeSourcery Sourcery G++<sup>™</sup> Lite No code size restrictions, not board-locked, no time limit Fully integrated including full debugging support

# Upgrade, more optimization/compiler-support options

PSoC 3: Keil CA51<sup>™</sup> Compiler Kit
PSoC 5: Keil RealView® Microcontroller Development Kit
Higher levels of optimization
Direct support from the compiler vendor

#### **Upgrade Compiler Pricing**

Set and managed by our 3rd party partner, Keil Already own these compilers? No need to buy another license! Keil CA51 Compiler Kit ~\$2,000 Keil RealView MDK ~\$3,000-5,000

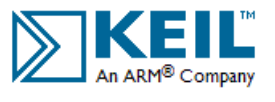

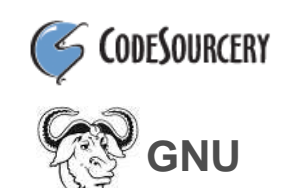

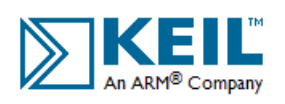

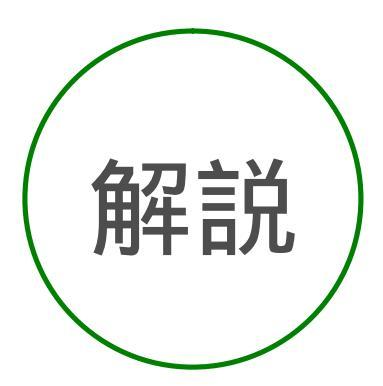

# 統合されているデバッガ

#### JTAG and SWD connection

- All devices support debug
- MiniProg3 programmer / debugger

#### Control execution with menus, buttons and keys

#### Full set of debug windows

- Locals, register, call stack, watch (4), memory (4)
- C source and assembler
- Components

#### Set breakpoints in Source Editor

| Name     | Value | Address           | T   | Radix   |   |   |
|----------|-------|-------------------|-----|---------|---|---|
| 🥥 period | 0x0   | 000000F4 (XD ata) | int | Default | ~ | ^ |
| 🥥 duty   | 0x4   | 000000F6 (XD ata) | int | Default | ~ |   |

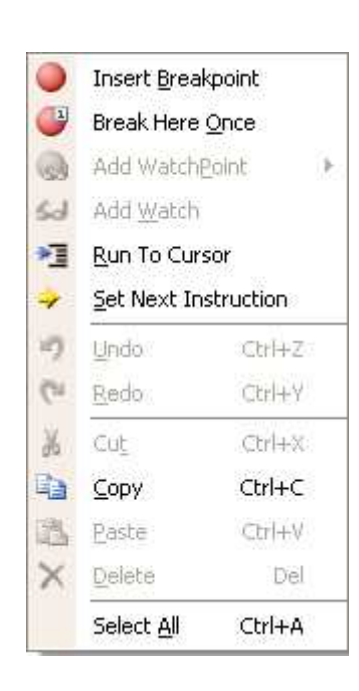

Debugger

11

写言

## **Debugger Windows**

| ile <u>E</u> dit                                                                                                    | ing i soor                                                                              | Creator 1.0                                                                  | [C:ACYD                                                                | ev\hello\he                                                           | llo_sw.cy                                                            | /dsn\main.c]                                                                     |                                                              |                                                                                    |                                                                   |            |                                 |                                |                          |                  |                                                      |             |
|----------------------------------------------------------------------------------------------------|-----------------------------------------------------------------------------------------|------------------------------------------------------------------------------|------------------------------------------------------------------------|-----------------------------------------------------------------------|----------------------------------------------------------------------|----------------------------------------------------------------------------------|--------------------------------------------------------------|------------------------------------------------------------------------------------|-------------------------------------------------------------------|------------|---------------------------------|--------------------------------|--------------------------|------------------|------------------------------------------------------|-------------|
| 11 (11 (a)                                                                                                    | <u>V</u> iew <u>D</u> e                                                                 | bug <u>P</u> roject                                                          | <u>B</u> uild <u>T</u>                                                 | ools <u>W</u> indow                                                   | , <u>H</u> elp                                                       |                                                                                  |                                                              |                                                                                    |                                                                   |            |                                 |                                |                          |                  |                                                      |             |
| 0 🖞 🗟                                                                                                    | 🖻 🖬 i                                                                                   |                                                                              | 中国                                                                     | XUOC                                                                  | . 🗟 -                                                                | . Debug                                                                          | -                                                            | DP8051-Keil Gene                                                                   | ric                                                               |            |                                 |                                |                          |                  |                                                      |             |
| F IF 🗍                                                                                                    | 9.                                                                                      | 🕨 🖬 🖬                                                                        | ¶⊒ (,⊒                                                                 | ° <u>∃</u> ⊠ ₩                                                        | 0                                                                    |                                                                                  |                                                              |                                                                                    |                                                                   |            |                                 |                                |                          |                  |                                                      |             |
| TopDesiç                                                                                                    | n.cysch 📣                                                                               | main.c 🗎                                                                     |                                                                        |                                                                       |                                                                      |                                                                                  |                                                              |                                                                                    |                                                                   |            |                                 |                                |                          |                  | • 4 Þ                                                | ×           |
| 17                                                                                                    | 11                                                                                      |                                                                              |                                                                        |                                                                       |                                                                      |                                                                                  |                                                              |                                                                                    |                                                                   |            |                                 |                                |                          |                  |                                                      |             |
| 18                                                                                                    | // so                                                                                   | itware del                                                                   | ay                                                                     |                                                                       |                                                                      |                                                                                  |                                                              |                                                                                    |                                                                   |            |                                 |                                |                          |                  | ロクロション                                               | <b>±</b> X  |
| 20                                                                                                    | void d                                                                                  | elav(uint8                                                                   | dl                                                                     |                                                                       |                                                                      |                                                                                  |                                                              |                                                                                    |                                                                   |            |                                 |                                |                          |                  | 田田                                                   | ᆂᄔᆊ         |
| 21 E                                                                                                    | ] {                                                                                     |                                                                              | (75 ft                                                                 |                                                                       |                                                                      |                                                                                  |                                                              |                                                                                    |                                                                   |            |                                 |                                |                          |                  |                                                      | <b>ロ</b> ノし |
| 22                                                                                                    | un                                                                                      | signed int                                                                   | i;                                                                     |                                                                       |                                                                      |                                                                                  |                                                              |                                                                                    |                                                                   |            |                                 |                                |                          |                  |                                                      |             |
| 23                                                                                                    | if (                                                                                    | (d>0)                                                                        |                                                                        |                                                                       |                                                                      |                                                                                  |                                                              |                                                                                    |                                                                   |            |                                 |                                |                          |                  |                                                      |             |
| 25                                                                                                    | ı a                                                                                     | while( d                                                                     | )                                                                      |                                                                       |                                                                      |                                                                                  |                                                              |                                                                                    |                                                                   |            |                                 |                                |                          |                  |                                                      |             |
| 26                                                                                                    | 1                                                                                       | {                                                                            |                                                                        |                                                                       |                                                                      |                                                                                  |                                                              |                                                                                    |                                                                   |            |                                 |                                |                          |                  |                                                      |             |
| 27                                                                                                    |                                                                                         | for (                                                                        | i=0; i                                                                 | L < 8000;                                                             | i++ )                                                                |                                                                                  |                                                              |                                                                                    |                                                                   |            |                                 |                                |                          |                  |                                                      |             |
| 28 -                                                                                                    | ]                                                                                       | 1                                                                            |                                                                        |                                                                       |                                                                      |                                                                                  |                                                              |                                                                                    |                                                                   |            |                                 |                                |                          |                  | 6                                                    |             |
| 30                                                                                                    |                                                                                         | · ·                                                                          |                                                                        |                                                                       |                                                                      |                                                                                  |                                                              |                                                                                    |                                                                   |            |                                 |                                |                          |                  |                                                      |             |
| 31                                                                                                    | - )                                                                                     |                                                                              |                                                                        |                                                                       |                                                                      |                                                                                  |                                                              |                                                                                    |                                                                   |            |                                 |                                |                          |                  |                                                      |             |
| 32                                                                                                    | - }                                                                                     |                                                                              |                                                                        |                                                                       |                                                                      |                                                                                  |                                                              |                                                                                    |                                                                   |            |                                 |                                |                          |                  |                                                      |             |
| 33                                                                                                    |                                                                                         |                                                                              |                                                                        |                                                                       |                                                                      |                                                                                  |                                                              |                                                                                    |                                                                   |            |                                 |                                |                          |                  |                                                      |             |
| 35                                                                                                    | void m                                                                                  | ain()                                                                        |                                                                        |                                                                       |                                                                      |                                                                                  |                                                              |                                                                                    |                                                                   |            |                                 |                                |                          |                  |                                                      |             |
| 36 🗄                                                                                                    | 1                                                                                       | 2020                                                                         |                                                                        |                                                                       |                                                                      |                                                                                  |                                                              |                                                                                    |                                                                   |            |                                 |                                |                          |                  |                                                      |             |
| 37                                                                                                    |                                                                                         |                                                                              |                                                                        |                                                                       |                                                                      |                                                                                  |                                                              |                                                                                    |                                                                   |            |                                 |                                |                          |                  |                                                      |             |
| 38                                                                                                    | to<br>1 /                                                                               | :(;;)                                                                        |                                                                        |                                                                       |                                                                      |                                                                                  |                                                              |                                                                                    |                                                                   |            |                                 |                                |                          |                  |                                                      |             |
| 9 × 10                                                                                                    | 1, 4                                                                                    | CY SET R                                                                     | EG8 (dPc                                                               | ort 1 DR                                                              | , (CY G!                                                             | ET REG8(dPc                                                                      | ort 1                                                        | PS) ^ dPor                                                                         | st 1 1                                                            | .ed        | MASK))                          | ;                              |                          |                  |                                                      |             |
| 40                                                                                                    |                                                                                         | delay(20                                                                     | );                                                                     |                                                                       | - 1997) - <del>1</del> 979 -                                         | 121                                                                              |                                                              | 30                                                                                 | <u>. ang a</u> ng                                                 | 12         | 3                               |                                |                          |                  |                                                      |             |
| 40<br>41                                                                                                    |                                                                                         |                                                                              |                                                                        |                                                                       |                                                                      |                                                                                  |                                                              |                                                                                    |                                                                   |            |                                 |                                |                          |                  |                                                      |             |
| 40<br>41<br>42                                                                                                    | }                                                                                       |                                                                              |                                                                        |                                                                       |                                                                      |                                                                                  |                                                              |                                                                                    |                                                                   |            |                                 |                                |                          |                  |                                                      |             |
| 40<br>41<br>42<br>43                                                                                                    | - }<br>- }                                                                              |                                                                              |                                                                        |                                                                       |                                                                      |                                                                                  |                                                              |                                                                                    |                                                                   |            |                                 |                                |                          |                  |                                                      |             |
| 40<br>41<br>42<br>43<br>44<br>45                                                                                                 | - }<br>-}                                                                               | END OF FIL                                                                   | E */                                                                   |                                                                       |                                                                      |                                                                                  |                                                              |                                                                                    |                                                                   |            |                                 |                                |                          |                  |                                                      |             |
| 40<br>41<br>42<br>43<br>44<br>45<br>46                                                                                           | - }<br>-}<br>1/* []                                                                     | END OF FIL                                                                   | E */                                                                   |                                                                       |                                                                      |                                                                                  |                                                              |                                                                                    |                                                                   |            |                                 |                                |                          |                  |                                                      |             |
| 40<br>41<br>42<br>43<br>44<br>45 ⊑<br>46                                                                                         | - }<br>-)<br>1/* []                                                                     | END OF FIL                                                                   | E */                                                                   |                                                                       |                                                                      |                                                                                  |                                                              |                                                                                    |                                                                   |            |                                 |                                |                          |                  | 8                                                    | *           |
| 40<br>41<br>42<br>43<br>44<br>45<br>46<br>sters                                                                                  | - }<br>-}<br>1/* []                                                                     | END OF FIL                                                                   | E */                                                                   |                                                                       |                                                                      |                                                                                  |                                                              |                                                                                    |                                                                   | <b>4 X</b> | Call Stack                      | *                              |                          |                  | )<br>• T                                             | ×           |
| 40<br>41<br>42<br>43<br>44<br>45<br>46<br>sters                                                                                  | - }<br> /* []<br>0x05BD                                                                 | END OF FIL<br>R0 =                                                           | E */                                                                   | B1 =                                                                  | 0x0B                                                                 | R2 =                                                                             | 0×00                                                         | R3 =                                                                               | ••••••••••••••••••••••••••••••••••••••                            | <b>4 X</b> | Call Stack<br>Level             | Function                       | File                     | Line             | <b>↓</b> ₽<br>Address                                | ×           |
| 40<br>41<br>42<br>43<br>44<br>45<br>5<br>6<br>5<br>5<br>5<br>5<br>5<br>5<br>5<br>5<br>5<br>5<br>5<br>5<br>5<br>5<br>5            | - }<br>-)<br>1/* []<br>0x05BD<br>0x07                                                   | END OF FIL<br>R0 =<br>R5 =                                                   | E */<br>0x32<br>0x42                                                   | R1 =<br>R6 =                                                          | 0x08<br>0x01                                                         | R2 =<br>R7 =                                                                     | 0x00<br>0x14                                                 | R3 =<br>ACC =                                                                      | →<br>0x00<br>0x14                                                 | <b>4 X</b> | Call Stack<br>Level             | Function<br>_delay()           | File<br>main.c           | Line<br>23       | ✓ ₽<br>Address<br>0000058D (Code)                    | ×           |
| 40<br>41<br>42<br>43<br>44<br>45<br>46<br>=<br>=<br>=                                                                            | - }<br>-)<br>1/* []<br>0x05BD<br>0x07<br>0x04                                           | END OF FIL<br>RO =<br>R5 =<br>SP =                                           | E */<br>0x32<br>0x42<br>0x11                                           | R1 =<br>R6 =<br>PSW =                                                 | 0×08<br>0×01<br>0×04                                                 | R2 =<br>R7 =<br>SPX =                                                            | 0x00<br>0x14<br>0x00                                         | R3 =<br>ACC =<br>BPX =                                                             | 0x00<br>0x14<br>0x00                                              | 7 X        | Call Stack<br>Level<br>0<br>1   | Function<br>_delay()<br>main() | File<br>main.c<br>main.c | Line<br>23<br>41 | ✓ ₽<br>Address<br>0000058D (Code)<br>000006CB (Code) | ×           |
| 40<br>41<br>42<br>43<br>44<br>45<br>46<br>sters<br>=<br>=                                                                        | - )<br>)/* []<br>0x05BD<br>0x07<br>0x04<br>0x00                                         | END OF FIL<br>R0 =<br>R5 =<br>SP =<br>?C_XBP=                                | E */<br>0x32<br>0x42<br>0x11<br>0x0000                                 | R1 =<br>R6 =<br>PSW =<br>GPI00 =                                      | 0x0B<br>0x01<br>0x04<br>0x00                                         | R2 =<br>R7 =<br>SPX =<br>DPL0 =                                                  | 0x00<br>0x14<br>0x00<br>0xCC                                 | R3 =<br>ACC =<br>BPX =<br>DPH0 =                                                   | ▼<br>0×00<br>0×14<br>0×00<br>0×01                                 | 7 X        | Call Stack<br>Level<br>O<br>1   | Function<br>_delay()<br>main() | File<br>main.c<br>main.c | Line<br>23<br>41 | ▼ ₽<br>Address<br>0000058D (Code)<br>000006CB (Code) | ×           |
| 40<br>41<br>42<br>43<br>44<br>45<br>46<br>sters<br>=<br>=<br>=<br>=<br>=<br>=<br>1 =                                             | - }<br>)<br>/* []<br>0x05BD<br>0x07<br>0x04<br>0x00<br>0x00<br>0x10                     | RO =<br>R5 =<br>SP =<br>7C_XBP=<br>DPH1 =                                    | E */<br>0x32<br>0xA2<br>0x11<br>0x0000<br>0x51                         | R1 =<br>R6 =<br>PSW =<br>GPI00 =<br>DPS =                             | 0x08<br>0x01<br>0x04<br>0x00<br>0x00                                 | R2 =<br>R7 =<br>SPX =<br>DPL0 =<br>GPIRD0=                                       | 0×00<br>0×14<br>0×00<br>0×CC<br>0×01                         | R3 =<br>ACC =<br>BPX =<br>DPH0 =<br>GPI00_SEL=                                     | 0×00<br>0×14<br>0×00<br>0×11<br>0×00                              | 7 ×        | Call Stack<br>Level<br>9 0<br>1 | Function<br>_delay()<br>main() | File<br>main.c<br>main.c | Line<br>23<br>41 | ✓ ₽<br>Address<br>0000058D (Code)<br>000006CB (Code) | ×           |
| 40<br>41<br>42<br>43<br>44<br>45<br>46<br>=<br>=<br>=<br>=<br>=<br>=<br>=<br>=<br>=<br>=<br>=<br>=<br>=<br>=<br>=<br>=<br>=<br>= | - }<br>)<br>/ * []<br>0x05BD<br>0x07<br>0x04<br>0x00<br>0x10<br>0x00                    | RO =<br>R5 =<br>SP =<br>7C_XBP=<br>DPH1 =<br>GPIRD1=                         | E */<br>0x32<br>0x42<br>0x11<br>0x0000<br>0x51<br>0x03                 | R1 =<br>R6 =<br>PSW =<br>GPI00 =<br>DPS =<br>DPX0 =                   | 0x08<br>0x01<br>0x04<br>0x00<br>0x00<br>0x00<br>0x00                 | R2 =<br>R7 =<br>SPX =<br>DPL0 =<br>GPIRD0=<br>DPX1 =                             | 0x00<br>0x14<br>0x00<br>0xCC<br>0x01<br>0x00                 | R3 =<br>ACC =<br>BPX =<br>DPH0 =<br>GPI00_SEL=<br>GPI02 =                          | 0x00<br>0x14<br>0x00<br>0x01<br>0x01<br>0x00<br>0x00              | <b>4 X</b> | Call Stack<br>Level<br>0<br>1   | Function<br>_delay()<br>main() | File<br>main.c<br>main.c | Line<br>23<br>41 | ✓ ₽<br>Address<br>0000058D (Code)<br>000006CB (Code) | ×           |
| 40<br>41<br>42<br>43<br>46<br>5<br>5<br>6<br>6<br>7<br>7<br>7<br>7<br>7<br>7<br>7<br>7<br>7<br>7<br>7<br>7<br>7<br>7<br>7        | - }<br>/* []<br>0x05BD<br>0x07<br>0x04<br>0x00<br>0x10<br>0x00<br>0x00<br>0x00          | RO =<br>R5 =<br>SP =<br>7C_XBP=<br>DPH1 =<br>GPIRD1=<br>GPI02_SEL=           | E */<br>0x32<br>0x42<br>0x11<br>0x0000<br>0x51<br>0x03<br>0x00         | R1 =<br>R6 =<br>PSW =<br>GPI00 =<br>DPS =<br>DPX0 =<br>P2 =           | 0x08<br>0x01<br>0x04<br>0x00<br>0x00<br>0x00<br>0x00<br>0x00         | R2 =<br>R7 =<br>SPX =<br>DPL0 =<br>GPIRD0=<br>DPX1 =<br>CPUCLK_DIV=              | 0x00<br>0x14<br>0x00<br>0xCC<br>0x01<br>0x00<br>0x00<br>0x00 | R3 =<br>ACC =<br>BPX =<br>DPH0 =<br>GPI00_SEL=<br>GPI02 =<br>GPI01_SEL=            |                                                                   | 7 X        | Call Stack<br>Level<br>O<br>1   | Function<br>_delay()<br>main() | File<br>main.c<br>main.c | Line<br>23<br>41 | ✓ ₽<br>Address<br>0000058D (Code)<br>000006CB (Code) | ×           |
| 40<br>41<br>42<br>43<br>44<br>45<br>5<br>6<br>6<br>7<br>7<br>7<br>7<br>7<br>7<br>7<br>7<br>7<br>7<br>7<br>7<br>7<br>7<br>7<br>7  | - )<br>)/* []<br>0x05BD<br>0x07<br>0x04<br>0x00<br>0x10<br>0x00<br>0x00<br>0x00<br>0x00 | RO =<br>RS =<br>SP =<br>7C_XBP=<br>DPH1 =<br>GPIRD1=<br>GPI02_SEL=<br>CPI02_ | E */<br>0x32<br>0x42<br>0x11<br>0x0000<br>0x51<br>0x03<br>0x00<br>0x00 | R1 =<br>R6 =<br>PSW =<br>GPI00 =<br>DPS =<br>DPX0 =<br>P2 =<br>GPIPD2 | 0x08<br>0x01<br>0x04<br>0x00<br>0x00<br>0x00<br>0x00<br>0x00<br>0x00 | R2 =<br>R7 =<br>SPX =<br>DPL0 =<br>GPIRD0=<br>DPX1 =<br>CPUCLK_DIV=<br>GPIR2 SEL | 0×00<br>0×14<br>0×00<br>0×CC<br>0×01<br>0×00<br>0×00<br>0×00 | R3 =<br>ACC =<br>BPX =<br>DPH0 =<br>GPI00_SEL=<br>GPI02 =<br>GPI01_SEL=<br>CPI04 = | ▼<br>0×00<br>0×14<br>0×00<br>0×01<br>0×00<br>0×00<br>0×00<br>0×00 | <b>₽ X</b> | Call Stack<br>Level<br>J<br>1   | Function<br>_delay()<br>main() | File<br>main.c<br>main.c | Line<br>23<br>41 | ✓ ₽<br>Address<br>0000058D (Code)<br>000006CB (Code) | ×           |

#### 課題演習

#### LEDの点滅間隔を変更してみよう 最初に点滅時間の目標値(例 0.2秒)を決める 続いて、この目標値を実現するために、 設計を変更する。 デバッグで目標値になっているかを検証する。

#### セーブ後は、File>Close Workspace で終了します。

### ソフトウェアによるピン制御(Pin\_1)と ハードウェアによる (Pin\_2)トライステート制御の追加で 二通りの方法でLEDを点滅させる

Pin\_1は、P0[4] デジタル出力ピン Pin\_2は、PWMの出力、 P0[5]に接続。 トライステート制御で イネーブル (Logic High '1')

セーブ後は、File>Close Workspace で終了します。

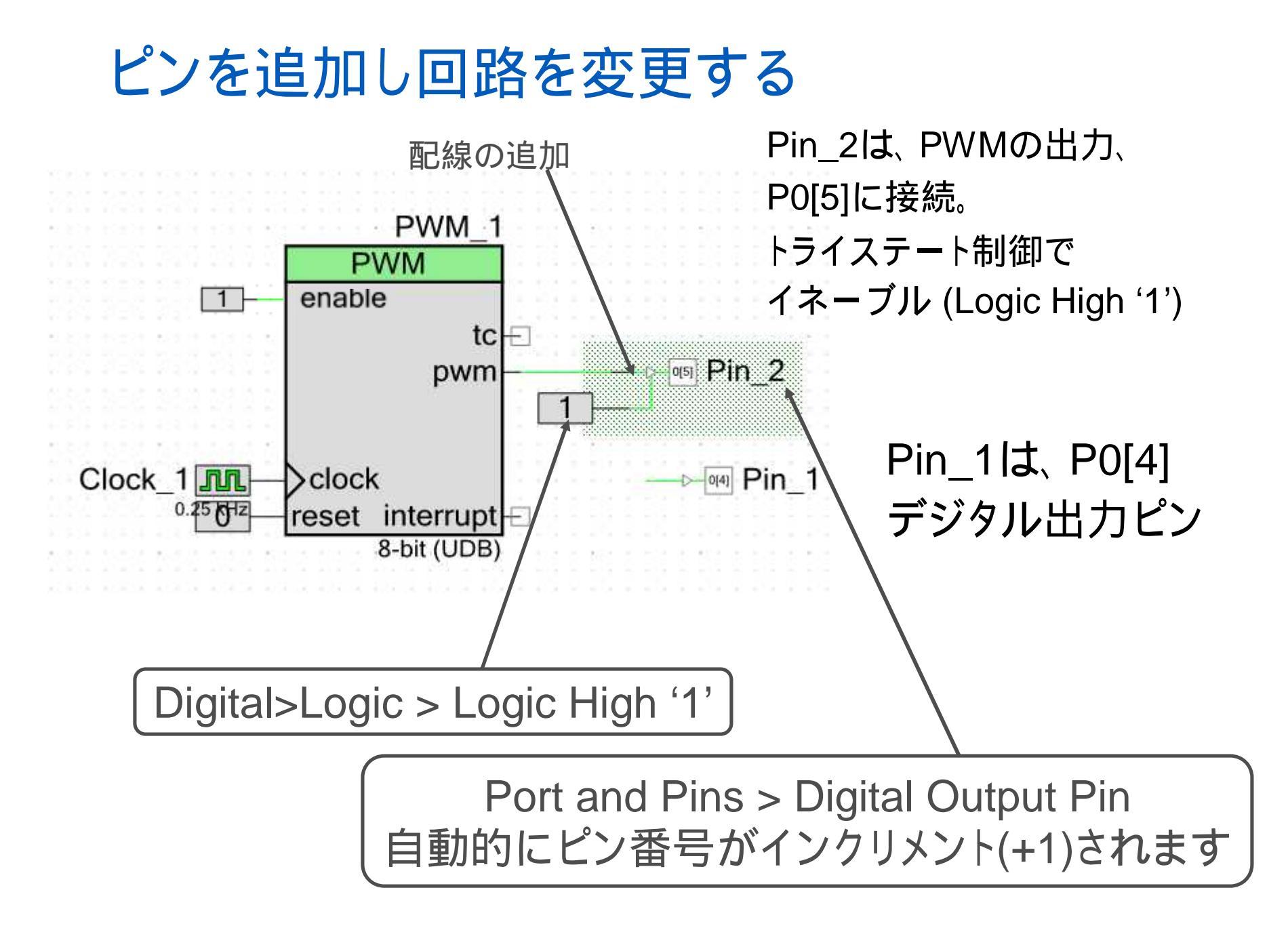

| クロックの変更                   | 토,Pin_1/_2   | 2共通設定                                                                                                    |
|---------------------------|--------------|----------------------------------------------------------------------------------------------------|
|                           |              | Configure 'cy_clock' 250Hzに変更                                                                                                    |
|                           |              | Configure Clock Advanced Built-in                                                                                                    |
|                           |              | Clock Type:      New      Existing                                                                                                    |
|                           |              | Source: <auto></auto>                                                                                                    |
|                           |              | Summary<br>API Generated: Yes<br>Uses Clock Tree Resource: Yes                                                                                                    |
|                           |              |                                                                                                    |
| —⊳_ <sup>0[4]</sup> Pin_1 |              | Data Sheet OK Apply Cancel                                                                                                    |
|                           |              | Pin_1/Pin_2 General                                                                                                    |
| Pin_1/Pin_2 G<br>共通の設え    | eneral<br>定  | Pins     Mapping     Reset     Built-in     4       Number of Pins:     1     X     X     X       [All Pins]     Type     General     nput     Output       Image: Drive     Initial State:     Initial State:       Strong Drive     Low (0)     Minimum Supply Voltage |
|                           |              |                                                                                                    |
|                           | Strong Drive | Data Sheet OK Apply Cancel                                                                                                    |

Data Sheet

OK

Apply

Cancel

# Pin\_1/Pin\_2のコンフィギュレーション

| 1          | ৹জ Pin_2←<br>                                                                                                    |
|------------|----------------------------------------------------------------------------------------------------|
| Pin_1      | Set Built-in 4 D<br>Set Built-in 4 D<br>Set Built-in |
| Data Sheet | OK Apply Cancel                                                                                                    |

| onfigure 'cy_pins'                                              | Pin_2 Type                                                                                                    | Э |
|-----------------------------------------------------------------|----------------------------------------------------------------------------------------------------|---|
| Pins Mapping 1<br>Number of Pins: 1<br>[All Pins]<br>Pin_2_LED2 | eset Built-in 4 D<br>Type General Input Output<br>Analog<br>Digital Input<br>Digital Output<br>W Connection<br>Output Enable<br>Bidirectional |   |
| Data Sheet                                                      | OK Apply Cancel                                                                                                    | ] |

Pin\_2は、PWMの出力、 P0[5]に接続。 トライステート制御で イネーブル (Logic High '1')

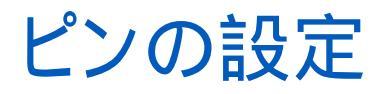

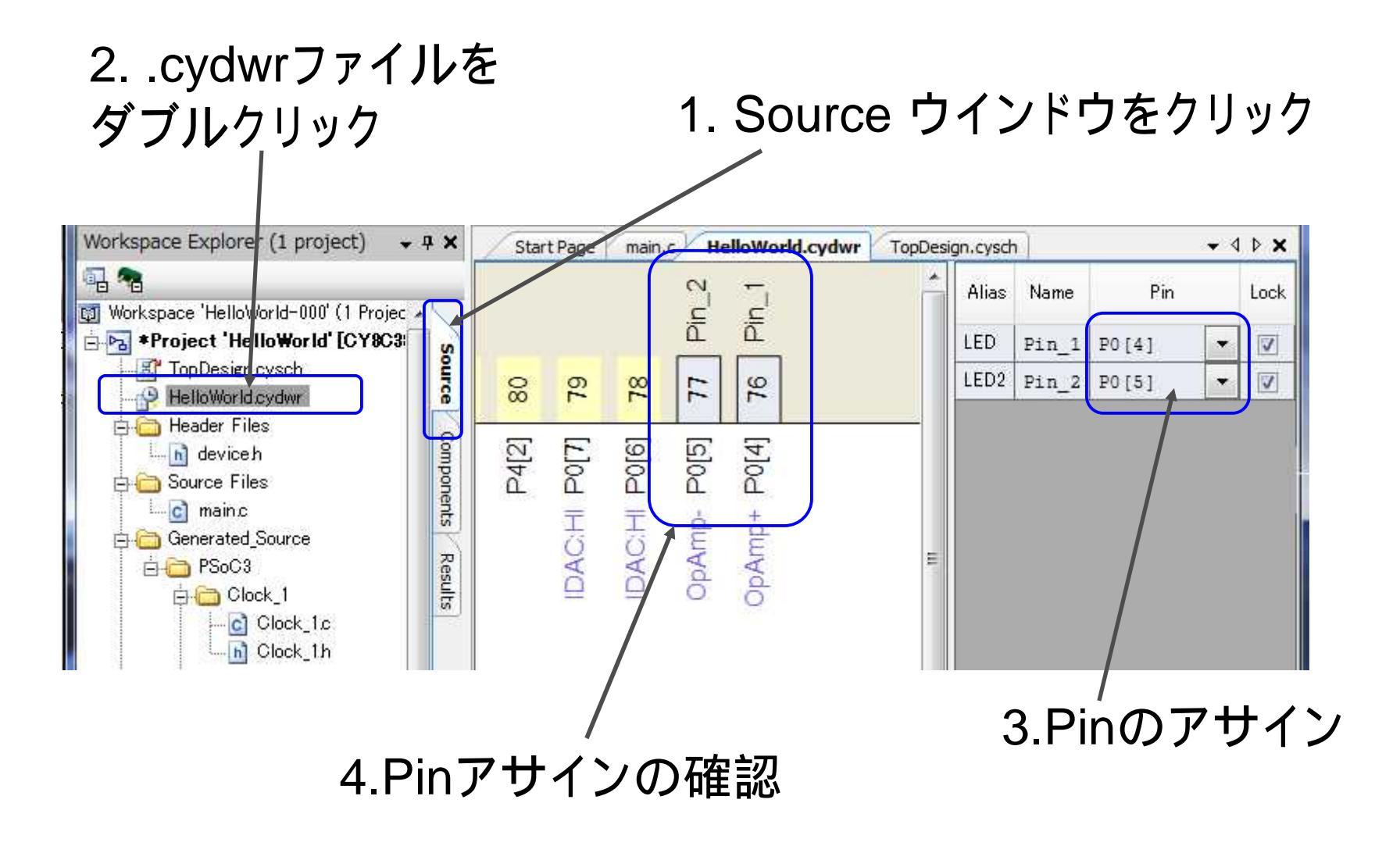

# ソースコードエディタを開く

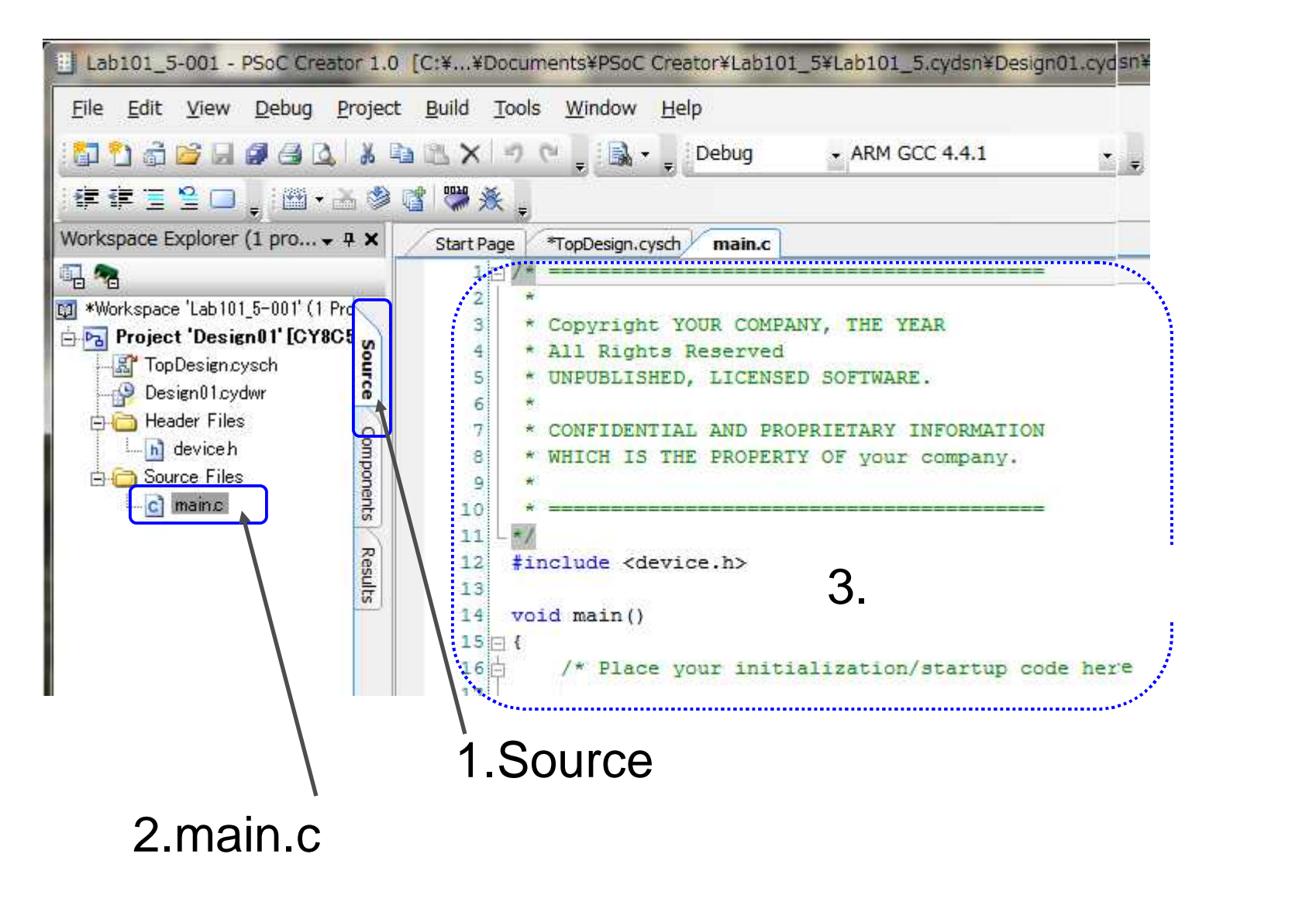

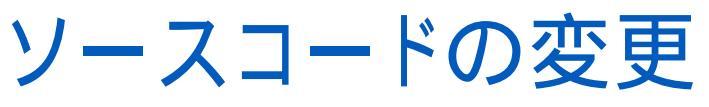

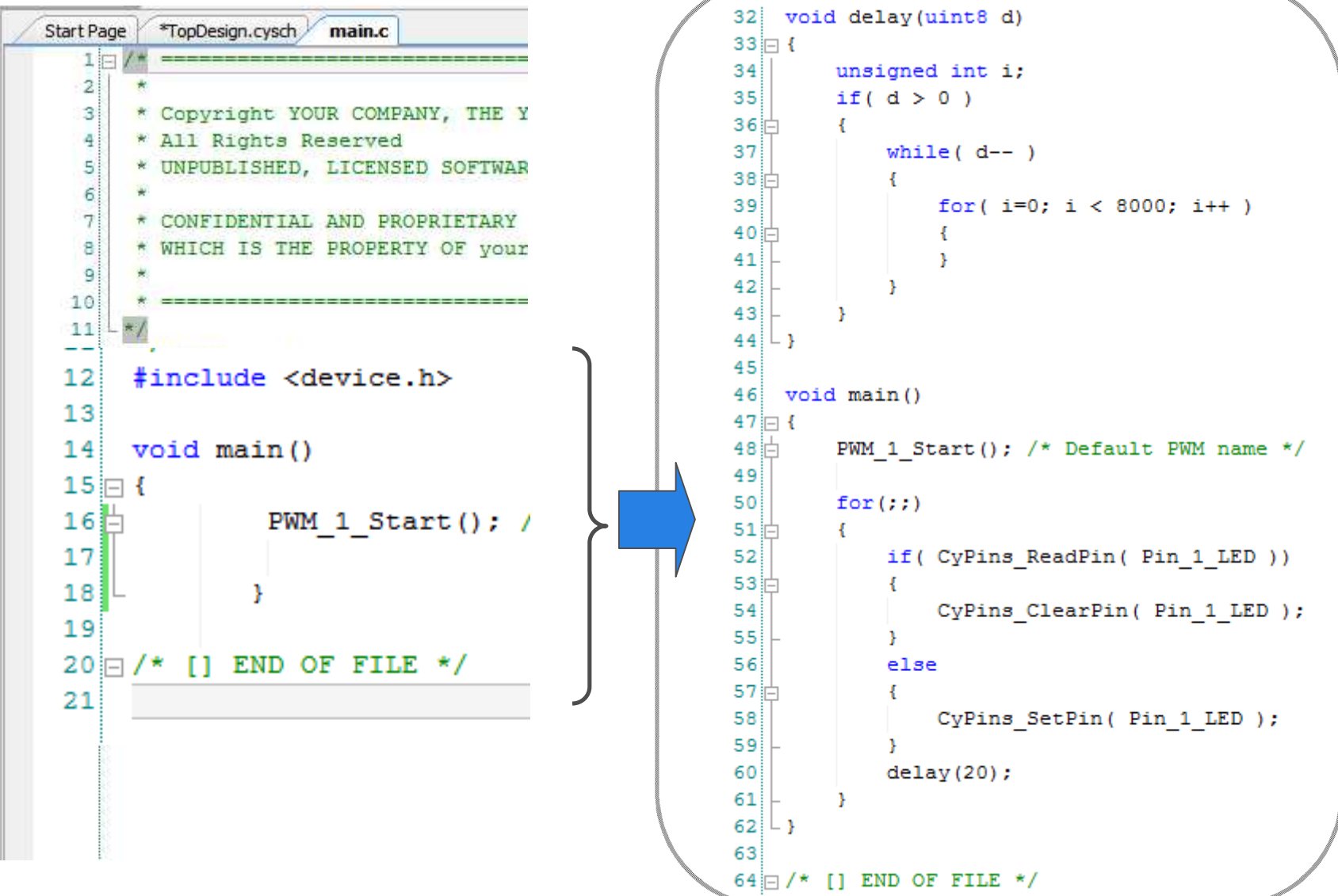

### 動作確認と演習課題

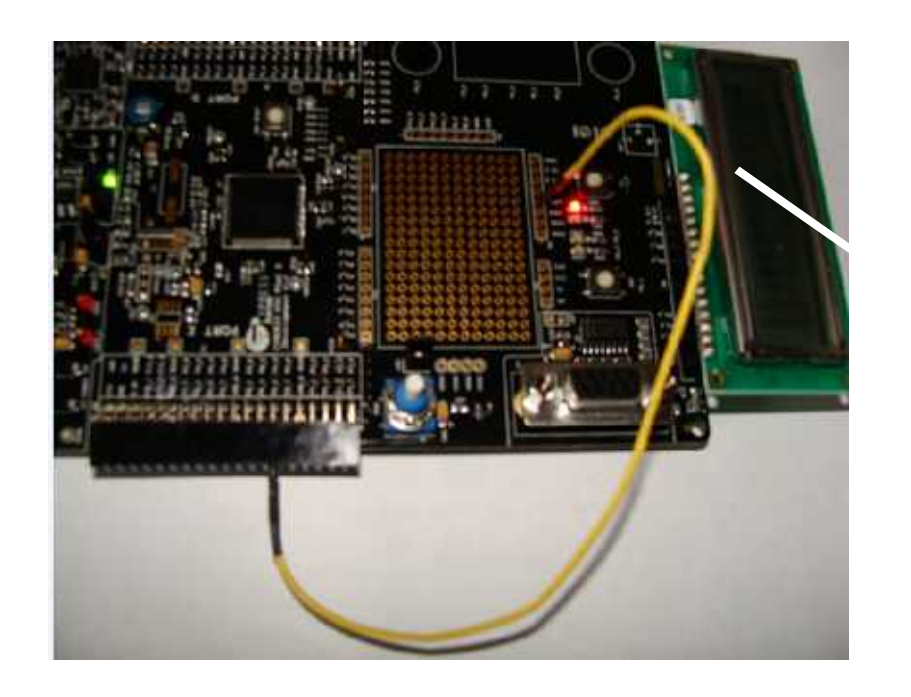

Pin\_1は、P0[4] デジタル出力ピン

Pin\_2は、PWMの出力、 P0[5]に接続。 トライステート制御で イネーブル (Logic High '1')

1.基板のどこをジャンパで繋ぐか考える 2.main.cを読み機能を考える 3.デバッグ工程でブレークポイント設定して、 ステップ実行して機能を検証する

セーブ後は、File>Close Workspace で終了します。

#### Lab PWM\_LED\_35

### 以下いずれの場合でもLEDは、消灯しますが、 Logic Low - '0' と ハイインピーダンス - 'Z' を混同しないように

終了

この資料は、デバイスがES1, ソフトウェアPSoC Creater 1.0SP2 /2.0 をベースに作成しています。 エラッタやバージョンの違いで操作や動作が 異なる場合があります。

### Memo

### フォローアップURL

http://mikamir.web.fc2.com/?/?.htm

#### ?に入る文字列は、講義中に示します。

本資料は、米国および日本サイプレス社の協力と情報の提供 により作成されおり、著作権は以下に帰属します。 内容は定期的に改訂されます。引用や再使用の場合はご連絡ください。

#### 担当講師

ミカミ設計コンサルティング

〒142-0042 東京都品川区豊町 2-17-8

三上廉司(みかみれんじ)

Renji\_Mikami@nifty.com

http://homepage3.nifty.com/western/mikamiconsult.htm 電話 080-5422-2503(au)